${\rm NetVista}^{{}^{\rm \tiny TM}}$ 

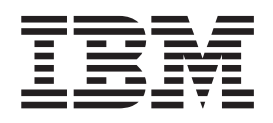

# Referência N2200e Thin Client Express Setembro 2000

Para ler ou imprimir a última atualização, acesse o http://www.ibm.com/nc/pubs

 ${\rm NetVista}^{{}^{\rm \tiny TM}}$ 

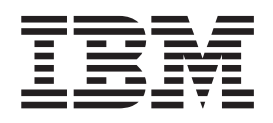

# Referência N2200e Thin Client Express Setembro 2000

Para ler ou imprimir a última atualização, acesse o http://www.ibm.com/nc/pubs

#### Nota

Antes de utilizar estas informações e o produto que elas suportam, consulte "Avisos de Segurança" na página v e "Avisos" na página 61.

# Índice

| Avisos de Segurança v                                |
|------------------------------------------------------|
| Avisos de perigo                                     |
| Avisos de cuidado                                    |
| Manipulando os dispositivos sensíveis a estática vi  |
| Considerações sobre este manual vii                  |
| A quem se destina este manual                        |
| Informações disponíveis na World Wide Web vii        |
| Informações relacionadas                             |
| Como enviar os comentários                           |
| Compreendendo o seu NetVista Thin                    |
| Client Express 1                                     |
| Conhecendo o hardware                                |
| Hardware padrão                                      |
| Conectores de hardware                               |
| Hardware de comunicação                              |
| Especificações do monitor 4                          |
| Consumo de energia                                   |
| Fazendo um upgrade dos recursos do hardware 4        |
| Configurando o hardware 5                            |
| Seqüência de inicialização 7                         |
| Configurando o N2200e Thin Client                    |
| Express                                              |
| Usando o Setup Utility para configurar a estação de  |
| trabalho                                             |
| Usando o Configuration Tool para configurar a        |
| estação de trabalho                                  |
| Instalando o Thin Client Service Utility             |
| e o Operations Utilities 13                          |
| Instalando os utilitários a partir do CD do NetVista |
| Thin Client Utilities                                |
| Fazendo o Download dos utilitarios do site vveb      |
|                                                      |
| Gerenciando seu Thin Client Express                  |
| remotamente                                          |
| Programa para Discagem de PPP para                   |
| as estações de trabalho do Thin Client               |
| Express                                              |
| Pré-requisitos para utilizar o acesso de discagem    |
| PPP                                                  |
| Configurando uma estação de trabalho para o          |
| programa para discagem de PPP                        |
| configuração do programa para discagem de PPP 20     |

| Configurando as definições iniciais do modem<br>para o acesso ao programa para discagem de |
|--------------------------------------------------------------------------------------------|
| PPP                                                                                        |
| Iniciando o programa para discagem de PPP 21                                               |
| Janela aprendendo sobre o programa para discagem                                           |
| NC                                                                                         |
| Fazendo a Manutenção e a reconfiguração dos                                                |
| parâmetros do programa para discagem de PPP 22                                             |
| Usando o programa para discagem de PPP para                                                |
| acessar as imagens flash                                                                   |
| Detecção de problemas com o programa para                                                  |
| discagem de PPP                                                                            |
|                                                                                            |
| Alterando a imagem flash de uma                                                            |
| estação de trabalho 25                                                                     |
| Executando uma atualização de software em uma                                              |
| estação de trabalho                                                                        |
| Usando o Configuration Tool para executar uma                                              |
| atualização de software em uma estação de                                                  |
| trabalho                                                                                   |
| Usando o Thin Client Manager Operations Utility                                            |
| para executar uma atualização de software em                                               |
| uma estação de trabalho                                                                    |
| Recuperando uma imagem flash de uma estação de                                             |
| trabalho                                                                                   |
| Usando uma estação de trabalho para recuperar                                              |
| a imagem flash de outra estação de trabalho 27                                             |
| Usando o Setup Utility para recuperar a imagem                                             |
| flash de uma estação de trabalho                                                           |
| Usando o Thin Client Manager Operations Utility                                            |
| da trabalha                                                                                |
|                                                                                            |
| Resolvendo os problemas de hardware 33                                                     |
| Verificando os problemas de hardware 33                                                    |
| Defeito visível de hardware 34                                                             |
| Següências do bin de áudio                                                                 |
| Indicações do LED 38                                                                       |
| Códigos de erro e as mensagens de texto 40                                                 |
|                                                                                            |
| Apêndice A. Substituindo os                                                                |
| componentes de hardware                                                                    |
| Substituindo a unidade lógica 45                                                           |
| Substituindo os componentes adicionais                                                     |
| Devolvendo os componentes de hardware                                                      |
|                                                                                            |
| Apêndice B. Atualizando a memória 49                                                       |
| Apêndice C. Cartão CompactFlash 51                                                         |
| Anândice D. Recuperando a imagem do                                                        |
| bloco de inicialização                                                                     |
|                                                                                            |

| Apêndice E. Especificações do Monitor         | 55 | Projeto Ambiental        |
|-----------------------------------------------|----|--------------------------|
| Apêndice F. Informações sobre o pino conector | 57 | Marcas                   |
| Apêndice G. Escolhendo um arquivo             | 50 | (FCC)                    |
|                                               | 55 | Glossario de abreviações |
| AVI305                                        | 01 |                          |

# Avisos de Segurança

Os avisos de segurança contêm informações relacionadas ao uso seguro do cliente básico IBM<sup>®</sup> NetVista. Os avisos podem estar na forma de aviso de perigo, cuidado ou atenção.

## Avisos de perigo

Os avisos de perigo a seguir chamam a atenção para situações potencialmente letais ou extremamente perigosas. Tais avisos são citados em todo o material.

#### PERIGO

Para evitar um possível choque elétrico durante uma tempestade elétrica, não conecte ou desconecte os protetores de estação ou os cabos das linhas de comunicação, estações de vídeo, impressoras ou telefones. (RSFTD003)

#### PERIGO

Para evitar um possível choque elétrico no contato de duas superfícies com diferentes aterramentos elétricos, use uma mão, quando possível, para conectar ou desconectar cabos de sinal. (RSFTD004)

#### PERIGO

Uma tomada elétrica que não esteja corretamente instalada poderá aplicar uma voltagem perigosa às peças de metal do sistema ou aos produtos anexados ao sistema. É de responsabilidade do cliente verificar se a tomada foi corretamente instalada e aterrada para evitar um choque elétrico. (RSFTD201)

#### PERIGO

Para evitar um possível choque elétrico ao instalar o sistema, confira se os cabos de força de todos os dispositivos foram desconectados antes de instalar os cabos de sinal. (RSFTD202)

#### PERIGO

Para evitar um possível choque elétrico ao incluir o dispositivo em um sistema, desconecte todos os cabos de força, se possível, do sistema existente antes de conectar o cabo de sinal a esse dispositivo. (RSFTD205)

#### PERIGO

Para evitar um possível choque elétrico, desconecte o cabo de força da tomada elétrica antes de abrir a unidade. (RSFTD215)

#### PERIGO

Para reduzir o risco de choque elétrico use somente fontes de alimentação CA (Corrente Alternada) aprovadas pela IBM. (RSFTD216)

## Avisos de cuidado

O aviso de cuidado aplica-se a situações potencialmente perigosas aos usuários devido a alguma condição existente.

## Manipulando os dispositivos sensíveis a estática

Ao manipular os componentes, tome as seguintes precauções para evitar danos de eletricidade estática:

- *Não* abra as embalagens protetoras de estática até estar pronto para a instalação do seu conteúdo.
- Limite seus movimentos para evitar acúmulo de eletricidade estática à sua volta.
- Manuseie os componentes com cuidado e nunca encoste em circuitos expostos.
- Impeça os outros de encostar nos componentes.
- Coloque os componentes em embalagens protetoras de estática enquanto efetua os procedimentos de remoção e a instalação de hardware.
- Não coloque os componentes sobre superfícies de metal.

# Considerações sobre este manual

*Referência IBM NetVista N2200e Thin Client Express* O (S517-7077-01) fornece informações para o Tipo 8363 (Modelo Cxx) IBM NetVista N2200e Thin Client Express (daqui em diante referido como *estação de trabalho* ou *cliente básico*).

Esta publicação contém informações sobre a instalação do hardware, a configuração e a atualização do software, a resolução de problemas do hardware, as opções de atualização do hardware, a substituição de peças e o envio destas.

### A quem se destina este manual

A seguir, aqueles que podem achar as informações desta publicação útil:

- O usuário que administra a estação de trabalho
- O serviço de hardware e as organizações de suporte para a estação de trabalho

## Informações disponíveis na World Wide Web

Você pode obter a última versão destas informações no seguinte endereço: http://www.ibm.com/nc/pubs

Esta é a mesma URL impressa na capa deste documento.

# Informações relacionadas

As seguintes publicações são distribuídas com o hardware. Consulte estas publicações para informações que se referem à sua estação de trabalho:

- Consulte o IBM NetVista Quick Setup for N2200e Thin Client Express, Type 8363 (Modelo Cxx) (SA23-2800) panfleto para informações de configuração de hardware e informações de configuração do software.
- Consulte *IBM License Agreement For Machine Code* (Z125-5468) antes de utilizar a estação de trabalho.
- Consulte *IBM NetVista Thin Client Safety Information* (SA41-4143) para obter avisos de segurança importantes.
- Consulte *IBM NetVista Thin Client Hardware Warranty Tipo 8363 e Tipo 8364* (SA23-2802) para obter importantes informações sobre a garantia do hardware.

Consulte *IBM NetVista Thin Client Manager Operations Utility* (SA23-2813) para informações sobre o gerenciamento de seu Thin Client Express. Esta informação está disponível na seguinte URL:

http://www.ibm.com/nc/pubs

## Como enviar os comentários

Seus comentários são importantes porque nos ajudam a fornecer informações mais exatas e de melhor qualidade. Você pode enviar comentários sobre isto, ou outras informações IBM enviando o formulário de comentários do leitor, localizado no final destas informações.

- Se você estiver remetendo os comentários de um país diferente dos Estados Unidos, poderá enviar o formulário para a filial da IBM ou para o representante IBM, que enviará o porte pago.
- Se preferir enviar os comentários por FAX, use um destes números de telefone:
  - Estados Unidos e Canadá: 1-800-937-3430
  - Outros países: 1-507-253-5192
- Se preferir enviar os comentários eletronicamente, use a seguinte identificação de rede:
  - IBMMAIL, para IBMMAIL(USIB56RZ)
  - RCHCLERK@us.ibm.com

#### Não se esqueça de colocar:

- O título e o número do pedido da informação
- O número da página ou o tópico ao qual o comentário se refere

# Compreendendo o seu NetVista Thin Client Express

O IBM NetVista N2200e Thin Client Express oferece uma maneira rápida e simples para acessar as aplicações nas seguintes plataformas:

- Windows NT<sup>®</sup> Server 4.0
- Windows NT Server 4.0, Terminal Server Edition (TSE)
- Windows NT Workstation 4.0
- Windows<sup>®</sup> 2000 Server
- Windows 2000 Professional
- Windows 2000 Advanced Server

Como ambos, uma solução de hardware e de software solution, o Thin Client Express inclui funções essenciais Network Station<sup>™</sup> Manager V2R1 em um cartão CompactFlash pré-instalado.

O Thin Client Express fornece os benefícios habituais do cliente básico, como redução do custo total de propriedade e a disponibilização rápida e flexível de aplicações. Por não exigir um servidor de inicialização, o Thin Client Express também oferece um tempo de inicialização rápido.

O Client Express inclui também um Setup Utility, e um Configuration Tool que fornece o seguinte:

- Um processo de configuração moderno
- Recursos de inicialização local a partir de um cartão CompactFlash
- Um navegador Netscape
- Sessões de emulador 3270, 5250 e VTxx
- Cliente com Arquitetura de Computação Independente (Independent Computing Architeture ICA) e Gerenciador de Aplicação Remota de ICA
- Programas utilitários separados para serviço de atualização instantânea e gerenciamento de operações
- Área de trabalho com Barra de Lançamento ou uma ou mais aplicações de tela inteira
- Diagnósticos avançados

O IBM NetVista Thin Client Express Service Utility e o IBM NetVista Thin Client Manager Operations Utility são utilitários de gerenciamento que você pode utilizar para gerenciar suas estações de trabalho. Estes utilitários são executados em estações de trabalho do Windows 2000 e Windows NT, e estão disponíveis para você, sem pagamento algum. Você pode fazer o download desses utilitários a partir de um CD ou de uma World Wide Web. Para informações sobre a obtenção do CD (sem custo para você), visite a seguinte uniform resource locator (URL): http://www.pc.ibm.com/us/netvista/thinclient/xpress.html

Clique em Express Utilities, localizado sob o título More Info.

Caso esteja interessado em fazer o download dos utilitários a partir da World Wide Web, consulte o "Fazendo o Download dos utilitários do site Web NetVista Thin Client" na página 14 para mais informações.

# Conhecendo o hardware

Esta seção fornece informações detalhadas de hardware sobre o N2200e Thin Client Express — Tipo de Hardware 8363 (Modelo Cxx), daqui em diante denominado como N2200e Thin Client Express.

## Hardware padrão

O hardware N2200e Thin Client Express padrão inclui o seguinte:

- 32 MB de memória permanente, a qual inclui 3 MB dedicados à memória de vídeo
- Comunicação Ethernet Integrada
- Som interno e externo de 16 bits
- Um cartão CompactFlash de 32 MB com o software pré-carregado
- 2 portas USB de um teclado e outros dispositivos USB

Nota: O navegador Netscape requer 64 MB de memória permanente. Consulte "Apêndice B. Atualizando a memória" na página 49 para informações sobre a inclusão de memória em uma estação de trabalho.

## Conectores de hardware

Seu hardware N2200e Thin Client Express inclui os conectores padrão, pino padrão, sinal e configurações de direção de sinal. Consulte "Apêndice F. Informações sobre o pino conector" na página 57 para obter detalhes.

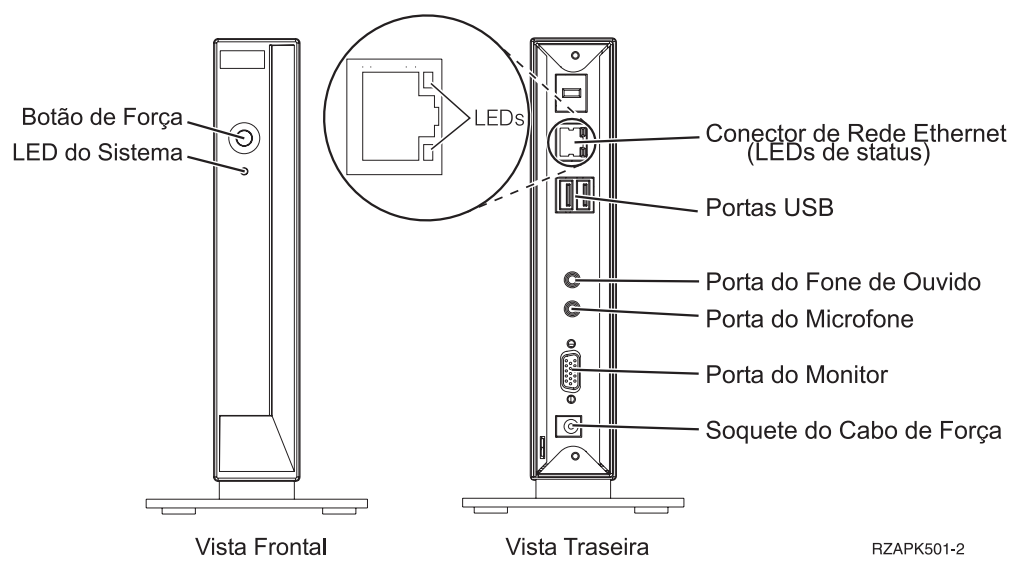

Figura 1. Conectores de hardware

# Hardware de comunicação

Seu N2200e Thin Client Express inclui uma conexão Ethernet integrada.

Para uma operação com velocidade na linha de 10 Megabit (Mb), você precisa de um tipo de cabo Par Trançado Não-Blindado (Unshielded Twisted Pair - UTP) da categoria 3 ou superior. Para uma operação da velocidade da linha de 100 Mb, você precisa de um tipo de cabo UTP da categoria 5.

Consulte o "Apêndice F. Informações sobre o pino conector" na página 57 para obter as especificações do cabo de comunicação.

## Especificações do monitor

Um monitor de classe adaptador gráfico de vídeo básico (VGA) que atende aos padrões VESA (Video Eletronics Standard Association) ou a taxa de atualização e resolução funciona com o N2200e Thin Client Express. O N2200e Thin Client Express pode suportar o VESA Display Power Management Signaling (DPMS) e o VESA Display Data Channel (DDC2B).

Consulte "Apêndice E. Especificações do Monitor" na página 55 para uma lista de resoluções e taxas de atualização que o N2200e Thin Client Express pode suportar. Seu monitor pode não suportar todas as resoluções e taxas de atualização.

### Consumo de energia

O consumo de energia normal para um N2200e Thin Client Express, durante a execução das aplicações, é de aproximadamente 14 watts. Você pode ter um consumo de energia de até 18 watts em algumas aplicações ou configurações. Para obter maiores informações, entre em contato com o representante de conta da IBM.

A redução de energia do monitor de exibição ocorre ao utilizar o N2200e Thin Client com um monitor Padrão VESA DPMS.

### Fazendo um upgrade dos recursos do hardware

Você pode realizar os seguintes procedimentos de hardware:

Conecte os dispositivos USB

Caso planeje utilizar os dispositivos USB com seu N2200e Thin Client Express, consulte a documentação para os dispositivos USB periféricos para mais informações.

Faça o upgrade da memória

O N2200e Thin Client Express possui um slot de memória de acesso aleatório (RAM) que aceita Synchronous Dynamic Random Access Memory (SDRAM) e Dual Inline Memory Modules (DIMMs). O N2200e Thin Client Express inclui 32 MB de RAM permanente na placa do sistema, e suporta expansão de memória de até 288 MB. Você pode expandir a RAM do N2200e instalando 32, 64,128 ou 256 MB DIMMs. O "Apêndice B. Atualizando a memória" na página 49 fornece informações sobre como incrementar sua memória. Consulte "Substituindo os componentes adicionais" na página 46 para especificações detalhadas de memória e peças do N2200e Thin Client Express que podem ser pedidas.

Nota: O uso do navegador Netscape requer 64 MB de RAM permanente.

# Configurando o hardware

O folheto IBM NetVista Configuração Rápida do Thin Client Express (S517-7078), enviado com o hardware, fornece as seguintes informações. Esta seção entra em mais detalhes para a sua conveniência.

Consulte "Avisos de Segurança" na página v antes de continuar a ler essas instruções.

#### Desempacotando o hardware

Desempacotando o hardware. Entre em contato com o revendedor, ou com a IBM, se você não possuir alguma das peças padrão:

- 1 Unidade lógica
- 2 Base
- 3 Mouse
- 4 Teclado USB
- 5 Fonte de alimentação
- 6 Cabo de alimentação

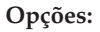

- Se você possuir cartões de memória adicionais, consulte primeiro "Apêndice B. Atualizando a memória" na página 49, depois continue com "Instalando a base de suporte".
- Se quiser restringir o acesso à unidade lógica, você pode passar (thread) um cabo de segurança através da guia A.

#### Instalando a base de suporte

Consulte "Avisos de Segurança" na página v antes de continuar a ler essas instruções.

A IBM recomenda que você instale o hardware em uma posição vertical.

- Alinhe os encaixes B na base de suporte C com os orifícios na parte de baixo da unidade lógica D.
- 2. Desloque suavemente a base de suporte **C** na parte de baixo da unidade lógica **D**.

Para remover a base de suporte **C**, levante a trava **E** na base de suporte e deslize a base de suporte para fora da unidade lógica **D**.

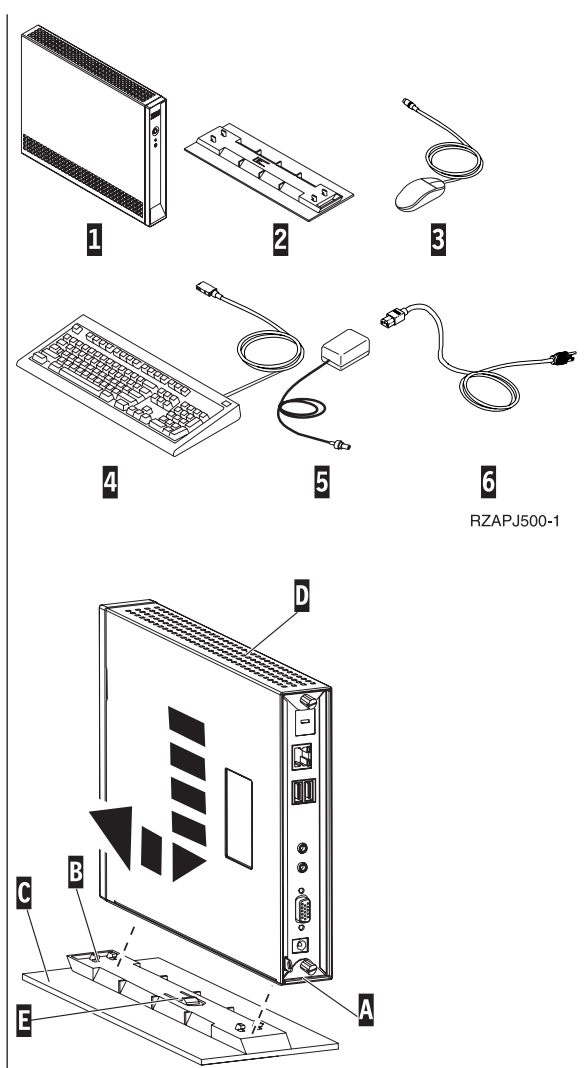

RBBSU501-3

#### Conectando o hardware

Consulte "Avisos de Segurança" na página v antes de continuar a ler essas instruções.

- 1. Conecte os dispositivos listados abaixo às portas apropriadas:
  - 1 Cabo de rede
  - **2** Teclado USB e outros dispositivos USB (podem ser anexados a qualquer porta USB)
  - **3** Mouse (conecta-se ao teclado)
  - 4 Auto-falantes
  - 5 Microfone
  - 6 Monitor
  - 7 Fonte de alimentação e cabo de alimentação
- 2. Confira se o cabo do monitor está firmemente conectado ao cliente básico.
- 3. Ligue todos os cabos de alimentação nas tomadas elétricas em funcionamento adequadamente aterradas.

#### Ligando o hardware

- 1. Ligue o monitor e os outros dispositivos conectados ao cliente básico.
- Pressione o botão ligar/desligar branco 8 para ligar o cliente básico.

O cliente básico realiza sua seqüência de inicialização. Consulte "Seqüência de inicialização" na página 7 para obter mais informações.

- 3. Se você estiver ligando o cliente básico pela primeira vez, continue com o "Configurando o N2200e Thin Client Express" na página 9. Se essa não for a primeira vez em que o cliente básico for ligado, consulte as seguintes seções para obter maiores informações:
  - "Configurando o N2200e Thin Client Express" na página 9
  - "Gerenciando seu Thin Client Express remotamente" na página 17
  - "Instalando o Thin Client Service Utility e o Operations Utilities" na página 13

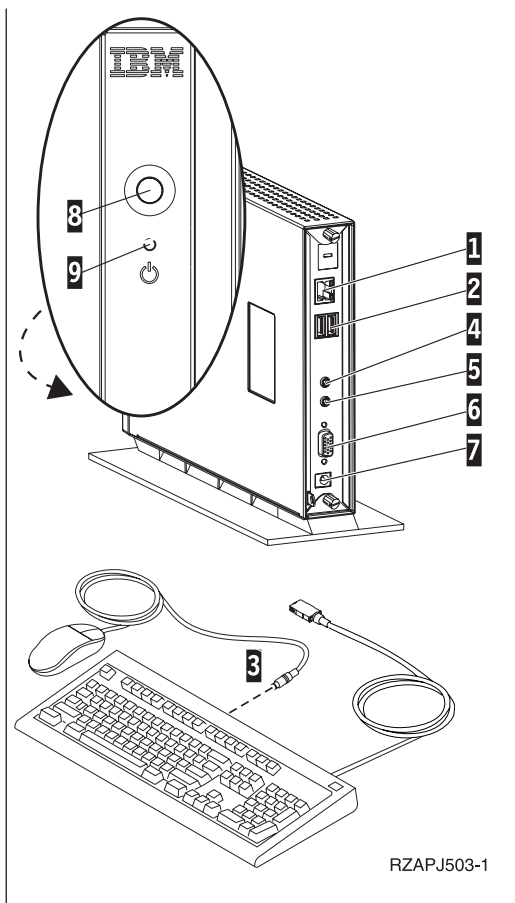

# Seqüência de inicialização

Esta é uma seqüência de inicialização típica de eventos para o NetVista Thin Client Express. Se algum dos eventos não ocorrer, consulte "Resolvendo os problemas de hardware" na página 33.

- 1. Os seguintes dispositivos mostram as indicações do light-emitting diode (LED):
  - Unidade lógica (LED do sistema e LED do status da rede)
  - Fonte de alimentação
  - Teclado
  - Monitor<sup>1</sup>
  - Todos os dispositivos USB <sup>2</sup>
- 2. Estes componentes internos de hardware inicializam:
  - Memória
  - Cache L1
  - Memória de vídeo
  - · Controladora do teclado
- 3. A tela do cliente básico IBM NetVista aparece no monitor.
- 4. Uma destas opções aparece:
  - O Thin Client Express Setup Utility. O Setup Utility aparece em uma das seguintes situações:
    - Você inicializou o cliente básico NetVista pela primeira vez.
    - Você redefiniu antes o cliente básico NetVista para suas definições de propriedade padrão de fábrica.
    - O Configuration Tool lança após o Setup Utility em cada situação.

Consulte o "Configurando o N2200e Thin Client Express" na página 9 para mais informações sobre o trabalho com o Setup Utility.

- O NetVista Thin Client Express detecta o cartão CompactFlash e carrega o sistema operacional na memória.
- A interface que você especificou com o Configuration Tool aparece. A interface pode ser:
  - Uma ou mais aplicações
  - Uma barra de lançamento com uma ou mais aplicações

Consulte as seguintes seções para para obter maiores informações sobre a configuração do seu NetVista Thin Client Express:

- "Configurando o N2200e Thin Client Express" na página 9
- "Instalando o Thin Client Service Utility e o Operations Utilities" na página 13
- "Gerenciando seu Thin Client Express remotamente" na página 17

<sup>1.</sup> Consulte a documentação do seu monitor se não houver indicação de LED.

<sup>2.</sup> Consulte a documentação dos seus dispositivos USB se não houver indicações do LED.

# **Configurando o N2200e Thin Client Express**

Antes de poder utilizar o N2200e Thin Client Express (também referenciado como *estação de trabalho*) para acessar as aplicações do servidor, você precisa configurar sua estação de trabalho. Você pode usar o NSBoot Setup Utility (também referenciado como *Setup Utility*) e o Thin Client Express Configuration Tool (ou *Configuration Tool*) para configurar estações de trabalho.

Esta seção fornece as seguintes informações:

- "Usando o Setup Utility para configurar a estação de trabalho"
- "Usando o Configuration Tool para configurar a estação de trabalho" na página 11

## Usando o Setup Utility para configurar a estação de trabalho

O Setup Utility permite a realização das seguintes tarefas:

- Especificar as definições de idioma do teclado
- Definir a resolução e a freqüência do seu vídeo
- Configurar suas definições do Internet Protocol (IP)
- Realizar as configurações avançadas, tais como a alteração das definições do servidor de arquivos de inicialização

A primeira vez em que você iniciar a estação de trabalho, você deverá usar o Setup Utility para configurar a estação de trabalho. Este menu é um exemplo do menu de um Setup Utility:

**Nota:** Você não precisa acessar um servidor externo para definir e configurar a estação de trabalho.

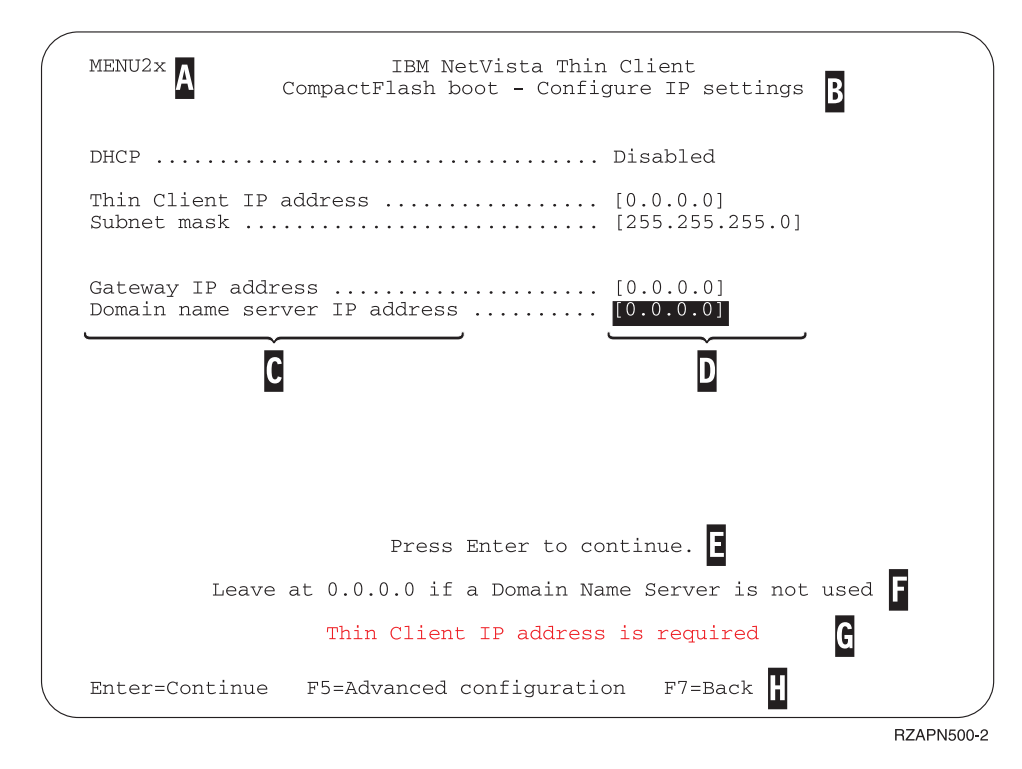

Figura 2. Menu de exemplo

O número do menu A torna fácil navegar através do Setup Utility. Os números do menu que começam com 2 são exclusivos do Setup Utility inicial. O título do menu B informa qual menu você está usando.

Use as teclas de seta para selecionar uma opção da lista de opções disponíveis **C**. Depois de selecionar uma opção, especifique um valor no campo do valor correspondente **D**. Certos campos permitem a seleção de um valor por meio do uso das teclas **Page Up** e **Page Down**.

As instruções e outras mensagens ( $\mathbf{E}$  e  $\mathbf{F}$ ) fornecem informações adicionais. As mensagens de erro  $\mathbf{G}$  informam quando você precisa completar um campo ou corrigir um valor antes de continuar.

Use as teclas de função ativas **H** para navegar através do Setup Utility.

Para acessar o Setup Utility durante uma inicialização subseqüente, pressione **Esc** imediatamente depois que esta mensagem desaparecer: Hardware testing in progress . . .

Se você trabalhou somente com o menu **Simple Configuration** durante a primeira inicialização, o menu **Simple Configuration** aparecerá. Porém, se você trabalhou com o menu **Advanced Configuration** durante a primeira inicialização, o menu **Advanced Configuration** aparecerá.

Você pode configurar também sua estação de trabalho para o Acesso via Dial. Esta opção está disponível se o seu cliente for utilizar um modem para uma conexão de rede ao invés da conexão Ethernet ou Token-Ring. Consulte "Programa para Discagem de PPP para as estações de trabalho do Thin Client Express" na página 19.

Para obter informações sobre como usar o Setup Utility para atualizar os cartões CompactFlash, consulte o "Usando o Setup Utility para recuperar a imagem flash de uma estação de trabalho" na página 29.

## Usando o Configuration Tool para configurar a estação de trabalho

O Configuration Tool permite a você configurar as seguintes aplicações em sua estação de trabalho:

- Cliente Arquitetura de Computação Independente (Independent Computing Architecture ICA)
- Gerenciador da Aplicação Remota ICA
- Navegador Netscape 4.5 (sem o suporte Netscape JVM)
- Emulador 3270 para hosts S/390®
- Emulador 5250 para Application System/400 (AS/400)<sup>®</sup> hosts
- Emulador VT
- Diagnósticos avançados

O Configuration Tool permite também a você configurar as preferências de usuário único que são independentes das aplicações, tais como a orientação do mouse. Ela também fornece um meio de atualizar o software no cartão CompactFlash.

A primeira vez que você ligar a estação de trabalho, o Configuration Tool é exibido automaticamente após você concluir as configurações do Setup Utility. Você deve concluir as configurações do Configuration Tool antes de poder acessar as aplicações dos servidores de rede. De qualquer modo, você não precisa completar as definições avançadas para criar uma configuração básica e funcional. Após concluir o Configuration Tool, clique em **Save and Restart** para salvar a estação de trabalho com as suas novas configurações.

O Configuration Tool fornece três interfaces de usuário para o Modo da Estação de Trabalho:

- 1. Uma aplicação simples que se inicia automaticamente quando você liga a estação de trabalho. Essa aplicação preenche toda a tela do vídeo.
- 2. Uma ou mais aplicações que se iniciam automaticamente quando você liga a estação de trabalho.
  - **Nota:** A memória livre do N2200e determina quantas aplicações você pode executar de uma vez. Com 32 MB de RAM, você pode especificar para cada das seguintes aplicações:
    - Quatro emuladores 5250 ou 3270 simultâneos
    - Um cliente ICA e dois emuladores 5250 ou 3270 simultâneos
- **3**. Uma barra de lançamento com uma ou mais aplicações. O Configuration Tool pode iniciar essas aplicações automaticamente, se desejado.

Os administradores de rede podem utilizar um dos dois métodos múltiplos para limitar o acesso ao Configuration Tool:

- 1. Use o próprio Configuration Tool para criar a senha de um administrador.
- Use o Thin Client Manager Operations Utility. Para obter maiores informações sobre a utilização do Thin Client Manager Operations Utility, consulte "Gerenciando seu Thin Client Express remotamente" na página 17.

Você pode acessar a ajuda adicional personalizada a qualquer momento clicando em **Help**, no canto inferior direito do vídeo. O visualizador da ajuda também possui o recurso de pesquisa.

Para acessar o Configuration Tool a qualquer momento após a configuração inicial, mantenha pressionada as seguintes teclas no lado esquerdo do teclado: **Shift + Ctrl + Alt**. Mantenha as teclas pressionadas por alguns segundos até o Configuration Tool ser iniciado.

Você também pode colocar o Configuration Tool na barra de lançamento para um acesso simples no futuro.

Para obter informações sobre o uso do Configuration Tool para atualizar os cartões CompactFlash, consulte "Usando o Configuration Tool para executar uma atualização de software em uma estação de trabalho" na página 25.

# Instalando o Thin Client Service Utility e o Operations Utilities

O Thin Client Express Service e o Thin Client Manager Operations Utilities são utilitários de gerenciamento que são executados nas seguintes estações de trabalho ou plataformas de servidor:

- Windows NT Server 4.0
- Windows NT Server 4.0, Terminal Server Edition (TSE)
- Windows NT Workstation 4.0
- Windows 2000 Server
- Windows 2000 Professional
- Windows 2000 Advanced Server

Embora estes utilitários sejam opcionais, a IBM recomenda que você instale o Service Utility se desejar regravar a imagem flash de uma estação de trabalho. O Service Utility consiste do seguinte:

- Arquivos de imagem do NetVista Thin Client Express
- Os serviços de suporte a rede fornece o suporte Network File System (NFS) para o cliente acessar os arquivos de imagem

O Service Utility é iniciado automaticamente após a conclusão da instalação. O serviço pode ser iniciado também automaticamente após as reinicializações do servidor. Caso tenha problemas durante a tentativa para atualizar ou recuperar o flash de uma estação de trabalho, verifique o status dos serviços de suporte de rede do Service Utility. Para informações a respeito de como verificar o status dos serviços de suporte a rede, consulte o arquivo NetVista Thin Client Service and Operations Utilities Readme. Este arquivo está disponível no CD NetVista Thin Client Utilities, tal como no site web NetVista Thin Client.

Para informações sobre o uso do Operations Utility, consulte o *IBM NetVista Thin Client Manager Operations Utility* (SA23-2813). Estas informações estão disponíveis na seguinte "uniform resource locator" (URL): http://www.ibm.com/nc/pubs

A Tabela 1 exibe as ferramentas e os utilitários que a IBM recomenda para os diferentes métodos regravar a imagem flash.

| Tipo de atualização ou<br>recuperação   | NSBoot Setup<br>Utility | Configuration<br>Tool | Service Utility | Operations<br>Utility |
|-----------------------------------------|-------------------------|-----------------------|-----------------|-----------------------|
| Atualização do<br>Configuration Tool    |                         | Х                     | Х               |                       |
| Atualização do<br>Operations Utility    |                         |                       | Х               | Х                     |
| Recuperação do<br>Operations Utility    |                         |                       | Х               | Х                     |
| Recuperação do NS<br>Boot Setup Utility | Х                       |                       | Х               |                       |
| Recuperação do ponto<br>de flash        | Х                       |                       |                 |                       |

Tabela 1. Ferramentas e utilitários para executar atualizações de flash e recuperações

Apenas os métodos do Operations Utility de atualização na Tabela 1 na página 13 permitem que você atualize as estações de trabalho múltiplas ao mesmo tempo. Os outros métodos de recuperação do flash na Tabela 1 na página 13 permite executar a recuperação de flash para uma estação de trabalho de uma vez. Para obter maiores informações sobre recuperação ou atualização dos cartões CompactFlash com o TCM Operations Utility, consulte o *IBM NetVista Thin Client Manager Operations Utility* (SA23-2813). Esta informação está disponível na seguinte URL: http://www.ibm.com/nc/pubs

Existe duas formas de instalar o Operations Utilities e o Service:

- 1. Instalando os utilitários a partir do CD do NetVista Thin Client Utilities
- 2. Fazendo o download dos utilitários a partir do site web do NetVista Thin Client

### Instalando os utilitários a partir do CD do NetVista Thin Client Utilities

Para instalar o Operations Utilities e o Service Utilities a partir do CD do NetVista Thin Client Utilities, insira o CD na sua unidade de CD-ROM do servidor. O menu IBM NetVista Thin Client Utilities inicia-se automaticamente.

**Nota:** Se não for iniciar automaticamente o menu do Thin Client Utilities, você pode executar o arquivo install.bat a partir do diretório raiz do CD.

Para instalar o Operations Utility, clique em "Install NetVista Thin Client Manager Operations Utility."

Para instalar o Service Utility, clique em "Install NetVista Thin Client Express Service Utility."

### Fazendo o Download dos utilitários do site Web NetVista Thin Client

Para fazer o download do Service e dos Operations Utilities a partir do site web IBM Thin Client, você precisa definir um servidor de atualização. Este servidor de atualização deve atender aos seguintes requisitos:

- Acesso confiável para a Internet
- Execução do File Transfer Protocol (FTP) ou o Hypertext Transfer Protocol (HTTP)
- Acesso acessível pela estações de trabalho através de uma conexão TCP/IP de alta velocidade (Transmission Control Protocol/Internet Protocol) (por exemplo, uma LAN)
- Espaço suficiente para os arquivos de fazerem o download

Após ter definido o servidor de atualização, siga estas etapas para fazer o download do Service e dos Operations Utilities a partir do site web IBM Thin Client:

- **Nota:** O Thin Client Express Service Utility, Thin Client Manager Operations Utility, e os arquivos Readme para cada utilitário estão disponíveis neste site da Internet.
- 1. A partir do servidor no qual deseja instalar os utilitários, abra um navegador Internet e acesse a seguinte URL:

http://www.ibm.com/pc/support

- 2. Clique em NetVista.
- 3. Clique em NetVista thin client.
- 4. A partir da coluna esquerda dos links, clique em Hot news.
- 5. Clique em NetVista Thin Client Express Service and Operations Utilities.
- 6. Clique em download NetVista Thin Client Express Service and Operations Utilities.
- 7. A partir da caixa Downloads, clique no item que você deseja fazer o download.

# Gerenciando seu Thin Client Express remotamente

Você pode usar o IBM NetVista Thin Client Manager Operations Utility para gerenciar remotamente o seu N2200e Thin Client Express. Você pode usar o Thin Client Manager Operations Utility para gerenciar ambas as estações de trabalho individuais, e os grupos de estações de trabalho. Antes de pode usar o Operations Utility para executar uma tarefa em uma estação de trabalho, você precisa executar as seguintes tarefas:

- Instalar o Operations Utility em seu computador. Para obter informações de como instalar o Operations Utility, consulte "Instalando o Thin Client Service Utility e o Operations Utilities" na página 13.
- Ligue a estação de trabalho na qual deseja executar uma tarefa.

Consulte *IBM NetVista Thin Client Manager Operations Utility* (SA23–2813) para obter maiores informações sobre o gerenciamento dos clientes básico com o Thin Client Manager Operations Utility. Estas informações estão disponíveis na World Wide Web na seguinte uniform resource locator (URL):

http://www.ibm.com/nc/pubs

# Programa para Discagem de PPP para as estações de trabalho do Thin Client Express

Você pode configurar seu Thin Client Express (daqui em diante referenciado como *estação de trabalho*) para acessar o programa para discagem Protocolo Ponto-a-Ponto (PPP). Você pode utilizar esta opção se sua estação de trabalho utilizar um modem para se conectar a uma rede. Existem vários pré-requisitos que você deve atender antes de poder utilizar o programa para discagem de PPP.

## Pré-requisitos para utilizar o acesso de discagem PPP

Antes de poder utilizar o acesso de discagem PPP em sua estação de trabalho, você deve ter o seguinte:

- Uma estação de trabalho, com arquivo flash Service Update 1 BOM instalado em seu cartão CompactFlash (consulte "Alterando a imagem flash de uma estação de trabalho" na página 25 para informações de atualização do flash).
- Modem USB ou modem serial analógico.

**Nota:** Se você estiver usando um modem serial com uma estação de trabalho N2200e, você precisa de um adaptador serial para o USB.

- Linha de telefone analógica.
- Internet Service Provider (ISP) que suporte as conexões PPP, e a autenticação Password Authentication Protocol (PAP).
  - **Nota:** Por padrão, a estação de trabalho não reconhece a informação Domain Name System (DNS) a partir dos ISPs. Para ativar o DNS, execute o procedimento: "Configurando as definições iniciais do modem para o acesso ao programa para discagem de PPP" na página 20.

Para uma lista de modem testados, visite a seguinte uniform resource locator (URL):

http://www.ibm.com/pc/support

Clique em NetVista—>NetVista thin client—>Advanced Search, e em seguida procure por modems, sob IBM NetVista Thin Client.

## Configurando uma estação de trabalho para o programa para discagem de PPP

Você precisa executar os seguintes procedimentos para configurar uma estação de trabalho para o acesso ao programa para discagem de PPP.

- 1. "Preparando a estação de trabalho para a configuração do programa para discagem de PPP" na página 20
- 2. "Configurando as definições iniciais do modem para o acesso ao programa para discagem de PPP" na página 20
- 3. "Iniciando o programa para discagem de PPP" na página 21

# Preparando a estação de trabalho para a configuração do programa para discagem de PPP

Siga estas etapas para configurar sua estação de trabalho para o acesso ao programa para discagem de PPP

- 1. Ligue a estação de trabalho
- Se a estação de trabalho não exibir automaticamente o menu de configuração Setup Utility Simple, tecle Esc para digitar o Setup Utility. Se a estação de trabalho exibir o menu de configuração Advanced, selecione configuração Simples, e tecle Enter.
- 3. A partir do menu de configuração Setup Utility Simple:
  - a. Escolha uma definição de idioma.
  - Escolha um definição de resolução e uma definição de freqüência de exibição.
  - c. Configure as definições de Internet Protocol (IP) da estação de trabalho:
    - 1) A partir do menu de definições **CompactFlash Boot Configure IP**, desative o Dynamic Host Configuration Protocol (DHCP).
    - 2) Verifique se todos os valores IP são 0.0.0.0.
    - 3) A partir do menu de definições **CompactFlash Boot Configure IP**, ative o **Dial Access**.
    - 4) Tecle Enter. A estação de trabalho é reinicializada, e o Configuration Tool aparece na tela. Se o Configuration Tool não for exibido, mantenha pressionadas as seguintes teclas no lado esquerdo do teclado: Shift + Ctrl + Alt. Mantenha as teclas pressionadas por alguns segundos até o Configuration Tool ser iniciado.
      - Nota: Se você não puder acessar o Configuration Tool, a estação de trabalho não poderá utilizar o Configuration Tool. Consulte o *IBM NetVista Thin Client Manager Operations Utility* (SA23-2813) para obter maiores informações sobre a concessão e negação de acesso para o Configuration Tool. Esta informação está disponível na seguinte URL:
        - http://www.ibm.com/nc/pubs
- 4. A partir do Configuration Tool, selecione um idioma.

Você concluiu as configurações iniciais de sua estação de trabalho para o acesso ao programa para discagem de PPP. Continue em "Configurando as definições iniciais do modem para o acesso ao programa para discagem de PPP".

## Configurando as definições iniciais do modem para o acesso ao programa para discagem de PPP

Uma vez preparada a estação de trabalho para o acesso ao programa para discagem de PPP, você deve configurar as definições do modem da estação de trabalho. Execute as seguintes etapas a partir do menu **Communication Options** do Configuration Tool para completar esta tarefa:

- 1. Selecione um tipo de modem. As estações de trabalho N2200e usam um modem USB ou um modem serial com um adaptador USB.
- 2. Selecione a taxa DTE Baud. Se você estiver usando um modem de 56K, você deverá selecionar 57600 ou superior.
- 3. Selecione um método de discagem. Você pode escolher Tone ou Pulse.
- 4. Esta etapa é opcional, dependendo do modem que você estiver usando:

- a. Digite a cadeia de inicialização do modem no campo apropriado. Isto pode conter comandos adicionais para o modem.
- b. Digite uma cadeia de comando e uma cadeia de resposta nos campos apropriados. Consulte a documentação para o modem que você está usando para os comandos específicos. Um exemplo de uma cadeia de comando e uma cadeia de resposta é atz&fL1 0K.
- 5. Esta etapa é opcional, dependendo das aplicações que você estiver usando:
  - a. Caso necessite do suporte DNS, a partir da lista sobreposta **DNS active**, selecione **Yes**.
  - b. Digite até dois endereços IP de servidor DNS nos campos **IP address 1** e **IP address 2**.
  - c. Digite um nome de domínio opcional no campo Domain.
- 6. Digite o número de telefone do ISP no campo **Phone number**. Você pode incluir vírgulas no número de telefone para prolongar o tempo, porém não pode incluir espaços em branco. As vírgulas indicam ao programa para discagem de PPP que precisa esperar por um tom de discagem antes de continuar a discar para o número de telefone do ISP.
- Digite a id de usuário e a senha nos campos apropriados. Caso não digite uma id de usuário e senha, o programa para discagem solicita uma id de usuário e senha cada vez que você se conectar com a rede.

Uma vez concluída as configurações iniciais de definição do modem para o acesso ao programa para discagem de PPP, você pode iniciar com o programa para discagem de PPP. É necessário para que você inicie com sucesso o programa para discagem de PPP neste instante, concluir a configuração da sua estação de trabalho para o acesso ao programa para discagem de PPP.

### Iniciando o programa para discagem de PPP

Você pode iniciar o programa para discagem de PPP uma vez que tenha completado as configurações de definições iniciais do modem na estação de trabalho. Iniciar o programa para discagem de PPP após concluir as definições iniciais do modem, permite que a estação de trabalho teste as definições de modem que você especificou. Execute as seguintes etapas para iniciar o programa para discagem de PPP:

- Na última etapa do procedimento, "Configurando as definições iniciais do modem para o acesso ao programa para discagem de PPP" na página 20, a estação de trabalho que você está configurando para o acesso ao programa para discagem de PPP é exibida no menu Communication Options. A partir do menu Communication Options, clique em OK para iniciar o programa para discagem.
- 2. A partir da janela NC Dialer, clique em Connect. A estação de trabalho pode solicitar a id de usuário e a senha. Após clicar em Connect, o State se altera de Offline, para Connecting. Aguarde para o estado exibir Online. Você pode verificar o log de status na janela para os erros de conexão.

Após a estação de trabalho haver concluído com sucesso a conexão discada, o menu **Configure a Workstation Mode** aparece. Você agora está pronto para configurar a área de trabalho da estação de trabalho. Consulte "Usando o Configuration Tool para configurar a estação de trabalho" na página 11 para obter mais informações sobre a configuração da área de trabalho da estação de trabalho.

## Janela aprendendo sobre o programa para discagem NC

A janela **NC dialer** exibe as informações sobre a conexão PPP de sua estação de trabalho. A janela do programa para discagem inclui um log, que exibe as informações de status da atual sessão de discagem. Durante uma conexão do programa para discagem de PPP com sucesso, a janela programa para discagem exibe as seguintes informações:

- Modem Speed exibe a velocidade DTE Baud.
- Local IP exibe o endereço IP da estação de trabalho local.
- Remote IP— exibe o endereço de gateway da estação de trabalho.
- Bytes in exibe o número de bytes recebidos pela estação de trabalho.
- Bytes out exibe o número de bytes transmitidos pela estação de trabalho.
- Time online exibe o tempo online para conexão atual.
- **Connect** se ativo, permite ao usuário a conexão manual.
- Disconnect se ativo, permite ao usuário a desconexão manual.

# Fazendo a Manutenção e a reconfiguração dos parâmetros do programa para discagem de PPP

Você pode alterar os parâmetros de configuração do programa para discagem de PPP de uma estação de trabalho a partir do Configuration Tool. Execute estas etapas para reconfigurar os parâmetros do programa para discagem de PPP para uma estação de trabalho:

- 1. A partir da estação de trabalho que deseja atualizar, digite o Configuration Tool:
  - a. Pressione e mantenha pressionadas as seguintes teclas no lado esquerdo do teclado: Shift + Ctrl + Alt.
  - b. Mantenha as teclas pressionadas por alguns segundos até o Configuration Tool ser iniciado.
  - **Nota:** Se você não puder acessar o Configuration Tool, a estação de trabalho não poderá utilizar o Configuration Tool. Consulte o *IBM NetVista Thin Client Manager Operations Utility* (SA23-2813) para obter maiores informações sobre a concessão e negação de acesso para o Configuration Tool. Esta informação está disponível na seguinte URL:

http://www.ibm.com/nc/pubs

- 2. Clique em Workstation Configuration.
- 3. Selecione Hardware—>Communications. A janela Dial Access Configuration aparece.
- 4. Altere os parâmetros do programa para discagem de PPP de acordo com suas necessidades.

Você não precisa reiniciar a estação de trabalho para que as alterações fiquem efetivas. A próxima vez em que você, iniciar sua sessão do programa para discagem de PPP, ele irá utilizar os parâmetros que você configurou.

# Usando o programa para discagem de PPP para acessar as imagens flash

Você pode usar o Configuration Tool da estação de trabalho para atualizar a imagem flash de uma estação de trabalho. Se você configurou a estação de trabalho para usar o programa para discagem de PPP, a estação de trabalho usa o programa para discagem para acessar a imagem flash atualizada. Consulte "Usando o Configuration Tool para executar uma atualização de software em uma estação de trabalho" na página 25 para obter maiores informações sobre a utilização da Configuration Tool para executar atualizações de software. Execute o procedimento, "Configurando uma estação de trabalho para o programa para discagem de PPP" na página 19, para reconfigurar a estação de trabalho para usar o programa para discagem de PPP.

## Detecção de problemas com o programa para discagem de PPP

A janela programa para discagem NC exibe as informações de conexão PPP. A estação de trabalho salva esta informação no seguinte arquivo: /tmp/ncdialer/log.

Nota: O /tmp/ncdialer/log não persiste através da reinicialização da estação de trabalho.

A estação de trabalho armazena as informações de conexão no log do sistema. Você pode acessar estas informações executando as seguintes etapas:

- 1. Usando o Configuration Tool, configure a área de trabalho da estação de trabalho para incluir uma janela **Advanced Diagnostics** (consulte "Usando o Configuration Tool para configurar a estação de trabalho" na página 11).
- 2. A partir da área de trabalho da estação de trabalho, abra uma janela Advanced Diagnostics e e digite o comando, dmesg. Você pode ver agora as informações de conexão PPP para a sessão atual do programa para discagem.

# Alterando a imagem flash de uma estação de trabalho

Existem dois métodos que você pode usar para alterar a imagem flash de uma estação de trabalho:

- "Executando uma atualização de software em uma estação de trabalho" na página 25.
- "Recuperando uma imagem flash de uma estação de trabalho" na página 26.

#### Notas:

- Quando você executa uma *atualização* de software para a imagem flash de uma estação de trabalho, você estará atualizando apenas os arquivos de software. A estação de trabalho salva quaisquer definições de configuração que você tenha feito, durante o processo de atualização do software flash.
- 2. Quando você *recupera* a imagem flash de uma estação de trabalho, o servidor de recuperação reformata o cartão CompactFlash da estação de trabalho, copiando a imagem flash de recuperação para a estação de trabalho. Quaisquer configurações que você tenha feito na estação de trabalho são removidas.

### Executando uma atualização de software em uma estação de trabalho

Você deve executar as atualizações de software em suas estações de trabalho apenas quando existir uma versão mais recente da imagem flash do software. Os arquivos que contêm as informações de configuração não são regravados pela estação de trabalho quando você executa uma atualização de software em uma estação de trabalho. Os arquivos de configuração podem incluir a configuração das definições de Internet Protocol (IP), definições do emulador, arquivos de remapeamento de teclado e sessões do Independent Computing Architecture (ICA) Client, que você tenha incluído.

Você pode executar uma atualização de software em uma estação de trabalho, usando os dois métodos a seguir:

- "Usando o Thin Client Manager Operations Utility para executar uma atualização de software em uma estação de trabalho" na página 26
- "Usando o Configuration Tool para executar uma atualização de software em uma estação de trabalho"

# Usando o Configuration Tool para executar uma atualização de software em uma estação de trabalho

Você pode usar o Configuration Tool para executar uma atualização de software em uma estação de trabalho. O uso do Configuration Tool requer que você esteja na estação de trabalho que deseja atualizar. Caso tenha instalado o IBM NetVista Thin Client Express Service Utility (daqui em diante referenciado como *Service Utility*), você pode usá-lo como uma fonte de atualização do flash. Para utilizar o Configuration Tool para executar uma atualização de software em uma estação de trabalho, siga estas etapas:

- 1. A partir de uma estação de trabalho que deseja atualizar, acesse o Configuration Tool:
  - a. Pressione e mantenha pressionadas as seguintes teclas no lado esquerdo do teclado: **Shift + Ctrl + Alt**.

- b. Mantenha as teclas pressionadas por alguns segundos até o Configuration Tool ser iniciado.
- Nota: Se você não conseguir acessar o Configuration Tool, a estação de trabalho não poderá utilizar o Configuration Tool. Consulte *IBM NetVista Thin Client Manager Operations Utility* (SA23-2813) para obter maiores informações sobre a concessão e negação de acesso de estações de trabalho para o Configuration Tool. Estas informações estão disponíveis na seguinte uniform resource locator (URL): http://www.ibm.com/nc/pubs
- 2. Se você instalou o Service Utility em um servidor de rede, assegure-se de que os serviços do Service Utility estejam em execução. Se você não instalou o Service Utility em um servidor de rede, você pode utilizar outra estação de trabalho como fonte de atualização do flash. Continue com a próxima etapa.
- 3. A partir do Configuration Tool, clique em **Remote Management / Software Update**.
- 4. Clique em Configure Software Update Server Access.
- 5. Especifique o endereço IP do servidor do Service Utility. Para utilizar outra estação de trabalho como fonte de atualização do flash, digite o endereço IP da sua estação de trabalho a partir da qual deseja atualizar o software.
- 6. Verifique se ambos, o servidor de atualização do software e os tipos de sistema de arquivos estão corretos.
- 7. Defina **Software update file list name** com o arquivo flash apropriado, ou arquivo BOM. Para obter informações sobre a seleção do arquivo flash correto, consulte o "Apêndice G. Escolhendo um arquivo flash" na página 59.
- 8. Clique em OK.
- 9. Clique em Request Immediate Software Update.
- 10. Na janela de confirmação, clique em OK.

**Aviso:** Depois que você clicar em **OK**, o servidor poderá levar 10 minutos para atualizar o cartão CompactFlash. **Não** desligue a estação de trabalho durante a reinicialização.

Caso esteja interessado em aprender mais sobre o Configuration Tool, consulte "Usando o Configuration Tool para configurar a estação de trabalho" na página 11.

## Usando o Thin Client Manager Operations Utility para executar uma atualização de software em uma estação de trabalho

Você pode usar o Thin Client Manager Operations Utility para executar uma atualização de software em uma estação de trabalho. Para localizar como executar isto, e outras tarefas de gerenciamento de estação de trabalho, consulte o *IBM NetVista Thin Client Manager Operations Utility* (SA23-2813) para informações sobre o gerenciamento de seu Thin Client Express. Esta informação está disponível na seguinte URL:

http://www.ibm.com/nc/pubs

### Recuperando uma imagem flash de uma estação de trabalho

Você pode recuperar a imagem flash de uma estação de trabalho que tenha uma imagem flash danificada. Este processo é conhecido também como fazendo o re-flash da estação de trabalho. Quando você *recupera* a imagem flash de uma estação de trabalho, o servidor de recuperação reformata o cartão CompactFlash, e
copia a imagem flash de recuperação para uma estação de trabalho. Quaisquer configurações que você tenha feito na estação de trabalho são removidas.

**Nota:** Você deve executar a recuperação flash quando tiver uma estação de trabalho com uma imagem flash danificada.

Você pode recuperar a imagem flash de uma estação de trabalho utilizando um dos métodos a seguir:

- "Usando uma estação de trabalho para recuperar a imagem flash de outra estação de trabalho"
- "Usando o Setup Utility para recuperar a imagem flash de uma estação de trabalho" na página 29
- "Usando o Thin Client Manager Operations Utility para recuperar a imagem flash de uma estação de trabalho" na página 31

Você precisa especificar o arquivo flash que deseja utilizar no processo, independente do método que tenha escolhido. Consulte "Apêndice G. Escolhendo um arquivo flash" na página 59 para obter mais informações.

# Usando uma estação de trabalho para recuperar a imagem flash de outra estação de trabalho

Você pode usar uma estação de trabalho de ponto para executar uma *recuperação de ponto de flash* em outra estação de trabalho. O termo *recuperação de ponto de flash* significa que você utiliza uma estação de trabalho para recuperar a imagem flash de outra estação de trabalho.

**Nota:** Você deve executar a recuperação flash quando tiver uma estação de trabalho com uma imagem flash danificada.

Você pode executar uma recuperação de ponto de flash fornecida, cujas instruções a seguir são verdadeiras:

- Ambas as estações de trabalho, nas quais você está trabalhando possuem o mesmo tipo de hardware (exemplo, N2200e)
- Ambas as estações de trabalho possuem cartões CompactFlash instalados
- A estação de trabalho de recuperação possui um cartão CompactFlash que é compatível tanto no idioma quanto na memória com o cartão CompactFlash na estação de trabalho cuja imagem flash você está recuperando.

Uma recuperação de ponto de flash requer que você execute os seguintes procedimentos:

- 1. "Ativando uma recuperação de ponto de flash em uma estação de trabalho"
- "Recuperando a imagem na estação de trabalho onde foi inicializado o ponto" na página 28
- "Desativando a recuperação de ponto de flash em uma estação de trabalho" na página 29

# Ativando uma recuperação de ponto de flash em uma estação de trabalho

A primeira etapa de recuperação de ponto de flash é ativar a recuperação de ponto de flash na estação de trabalho que você deseja utilizar para o serviço de recuperação do ponto. A partir da estação de trabalho na qual você utilizar a recuperação de ponto de flash, execute as etapas a seguir:

1. Ligue a estação de trabalho

- 2. Acesse o Configuration Tool:
  - a. Pressione e mantenha pressionadas as seguintes teclas no lado esquerdo do teclado: Shift + Ctrl + Alt.
  - b. Mantenha estas teclas pressionadas por alguns segundos, até o Configuration Tool ser iniciado.
  - Nota: Se você não conseguir acessar o Configuration Tool, a estação de trabalho não poderá utilizar o Configuration Tool. Consulte o *IBM NetVista Thin Client Manager Operations Utility* (SA23-2813) para obter maiores informações sobre a concessão e negação de acesso para o Configuration Tool. Esta informação está disponível na seguinte URL: http://www.ibm.com/nc/pubs
- 3. No Configuration Tool, clique em Remote management / Software Update.
- 4. Clique em Enable / Disable Peer Software Recupery.
- 5. Selecione Ativar Recuperação de Software de Ponto.
- 6. Clique em OK.

Não saia do Configuration Tool neste instante, porque você precisará executar o procedimento, "Desativando a recuperação de ponto de flash em uma estação de trabalho" na página 29 a partir deste menu, mais tarde.

 Continue com o procedimento, "Recuperando a imagem na estação de trabalho onde foi inicializado o ponto".

# Recuperando a imagem na estação de trabalho onde foi inicializado o ponto

A segunda etapa da recuperação do ponto de flash é a recuperação da imagem na estação de trabalho onde o ponto foi iniciado. A estação de trabalho onde o ponto foi iniciado é a estação de trabalho cuja imagem flash você está recuperando. Siga estas etapas para recuperar a imagem:

- 1. Ligue a estação de trabalho onde o ponto foi iniciado.
- 2. Pressione Esc imediatamente depois que esta mensagem desaparecer: Hardware testing in progress . . .
- 3. Pressione uma tecla para continuar.
- 4. Siga as instruções na tela até que veja o menu **Advanced configuration** (MENU03).
- 5. Selecione Configure network settings.
- 6. Pressione a tecla Enter para continuar.
- 7. Defina Boot file source como Network.
- 8. Verifique se os seguintes valores estão coretos para a sua configuração IP:
  - Endereço IP da Estação de Trabalho
  - Endereço IP do Gateway
  - Máscara de Sub-Rede
- 9. Pressione a tecla Enter para continuar.
- 10. Sob **Boot file server IP address**, especifique o endereço IP da estação de trabalho onde o flash foi iniciado com a opção **First**.
- 11. Sob **Boot file server directory and file name**, especifique o caminho e o nome do arquivo do kernel de recuperação com a opção **First**.

A seguir está um exemplo de um nome de arquivo e caminho provável: /kernel.2200

12. Em Boot file server protocol, defina NFS como First.

- 13. Pressione F3 para salvar as definições e retornar ao menu Advanced Configuration.
- 14. Pressione F10 para reinicializar sua estação de trabalhos

Após a estação de trabalho onde foi inicializado o flash ter atualizado a imagem flash com sucesso na estação de trabalho onde foi inicializado o ponto, o Configuration Tool aparece na tela.

- **Nota:** A estação de trabalho onde foi inicializado o flash pode levar um tempo de 10 minutos para atualizar o cartão CompactFlash da estação de trabalho onde o ponto foi inicializado. **Não** desligue a estação de trabalho durante este tempo.
- 15. Use o menu **Simple configuration** do Setup Utility para restaurar as definições da estação de trabalho.

Para informações sobre o uso do Setup Utility, consulte o "Usando o Setup Utility para configurar a estação de trabalho" na página 9.

**16.** Continue com o procedimento, "Desativando a recuperação de ponto de flash em uma estação de trabalho".

# Desativando a recuperação de ponto de flash em uma estação de trabalho

A terceira etapa de recuperação de ponto de flash é desativar a recuperação de ponto de flash na estação de trabalho. Execute o seguinte procedimento a partir da estação de trabalho que você ativou para fornecer a recuperação de ponto de flash.

 A partir do menu Remote Management / Software Update, clique em Enable / Disable Peer Software Recovery.

A estação de trabalho deve continuar exibindo o menu **Remote Management / Software Update** a partir de quando você executar o procedimento "Ativando uma recuperação de ponto de flash em uma estação de trabalho" na página 27.

- 2. Selecione Disable Peer Software Recovery.
- 3. Clique em Ok—>Exit.

# Usando o Setup Utility para recuperar a imagem flash de uma estação de trabalho

Você pode usar o NS Boot Setup Utility (daqui em diante referenciado como Setup Utility), para recuperar a imagem CompactFlash de uma estação de trabalho. Caso tenha instalado o IBM NetVista Thin Client Express Service Utility (daqui em diante referenciado como Service Utility), você pode utiliza-lo como uma fonte para recuperar imagens flash.

Execute as etapas a seguir:

- 1. Ligue a estação de trabalho cuja imagem flash você deseja recuperar.
- Assegure-se de que os serviços do Service Utility estejam iniciados no servidor Service Utility. Se você não instalou o Service Utility em um servidor de rede, você pode utilizar outra estação de trabalho como fonte para a recuperação da imagem flash. Continue com a próxima etapa.
- 3. Pressione **Esc** imediatamente depois que esta mensagem desaparecer: Hardware testing in progress . . .
- 4. Pressione uma tecla para continuar.
- 5. Siga as instruções na tela até que veja o menu **Advanced Configuration** (MENU03).
- 6. Selecione Configure Network Settings.

- 7. Pressione a tecla Enter para continuar.
- 8. Em Network Priority, especifique:
  - Defina **DHCP** como Disabled.
  - Defina **BOOTP** como Disabled.
  - Defina Local (NVRAM) como First.
- 9. Defina Boot file source como Network.
- 10. Verifique se os valores a seguir estão corretos para a sua configuração IP:
  - Endereço IP da Estação de Trabalho
  - Endereço IP do Gateway
  - Máscara de Sub-Rede
- 11. Pressione a tecla Enter para continuar.
- 12. Em **Boot file server IP address**, especifique o endereço IP do servidor do Service Utility como a opção **First**. Para utilizar outra estação de trabalho como fonte flash de recuperação, digite o endereço IP da sua estação de trabalho de recuperação.
  - **Nota:** Você precisa executar o procedimento, "Ativando uma recuperação de ponto de flash em uma estação de trabalho" na página 27 antes de poder executar uma recuperação de ponto de flash.
- Sob Boot file server directory and file name, especifique este diretório e o nome de arquivo com a opção First: /NS/flashbase/x86/kernel.2200
- 14. Sob Boot file server protocol, defina NFS para First.
- 15. Pressione F3 para salvar as definições e retornar ao menu Advanced Configuration.
- 16. Pressione F10 para reinicializar sua estação de trabalho.
- 17. Especifique o arquivo flash apropriado, ou o arquivo BOM, e tecle **Enter** para continuar. Para obter informações sobre a seleção do arquivo flash correto, consulte o "Apêndice G. Escolhendo um arquivo flash" na página 59.
  - **Nota:** A estação de trabalho não irá solicitar que você especifique um arquivo BOM nas seguintes situações:
    - a. Você está executando uma recuperação de ponto de flash.
    - b. O administrador do servidor Service Utilities já especificou um arquivo BOM para utilização na recuperação do flash.

**Aviso:** A recuperação de uma imagem flash de uma estação de trabalho pode levar um tempo de 10 minutos. **Não** desligue a estação de trabalho até que o processamento da recuperação do flash esteja concluído.

Após a reinicialização da estação de trabalho recuperada, o Configuration Tool aparece na tela.

18. Faça quaisquer alterações necessárias à sua configuração e em seguida, clique em **Save and Restart**.

Caso esteja interessado em aprender mais sobre o Configuration Tool, consulte "Usando o Configuration Tool para configurar a estação de trabalho" na página 11.

# Usando o Thin Client Manager Operations Utility para recuperar a imagem flash de uma estação de trabalho

Você pode usar o Thin Client Manager Operations Utility para recuperar a imagem flash de uma estação de trabalho. Para localizar como executar esta, e outras tarefas de gerenciamento de estação de trabalho, consulte o *IBM NetVista Thin Client Manager Operations Utility* (SA23-2813) para obter informações sobre o gerenciamento de seu Thin Client Express. Esta informação está disponível na seguinte URL:

http://www.ibm.com/nc/pubs

### Resolvendo os problemas de hardware

Esta seção fornece informações sobre como verificar e resolver os problemas de hardware.

Caso você não consiga identificar o problema de hardware, solicite o serviço e o suporte técnico, entrando em contato com a IBM. Você precisa indicar o tipo de máquina, modelo e número de série do seu cliente básico NetVista.

Outras informações sobre serviço e suporte podem ser encontradas em: http://www.ibm.com/nc/support

#### Notas:

- Se seu cliente básico NetVista estiver dentro da garantia ou sob contrato de manutenção, entre em contato com o Representante de Marketing IBM ou com o Revendedor IBM Autorizado para obter uma unidade substituível pelo cliente (customer-replaceable unit - CRU). Consulte *IBM Network Station Hardware Warranty - Type 8363 and Type 8364* (SA23-2802) para obter maiores informações.
- Para resolver erros de software, siga as instruções nas mensagens de erro. Para obter maiores informações, entre em contato com o Representante de Marketing IBM ou com o Revendedor IBM Autorizado.
- Consulte a documentação para o seu monitor e dispositivos USB para informações detalhadas na solução de problemas de hardware que estejam associados a estes dispositivos.

### Verificando os problemas de hardware

A Tabela 2 identifica as indicações de problemas de hardware que podem ocorrer com o cliente básico NetVista durante sua seqüência de inicialização (consulte "Seqüência de inicialização" na página 7) ou durante sua operação normal.

| Pontos de<br>Verificação da<br>Inicialização | Defeito visível<br>de hardware | Indicações de<br>LED (LED do<br>sistema) | Seqüências de<br>bip de áudio | Códigos de erro<br>e as mensagens<br>de texto<br>(NSBxxxx) |
|----------------------------------------------|--------------------------------|------------------------------------------|-------------------------------|------------------------------------------------------------|
| Ligando                                      | Х                              | Х                                        | Х                             |                                                            |
| Inicialização do<br>monitor                  | Х                              |                                          |                               | Х                                                          |
| Inicialização do<br>teclado                  | Х                              |                                          |                               | Х                                                          |
| Tela de boas-vindas                          | Х                              |                                          |                               | Х                                                          |

Tabela 2. Indicações dos problemas de hardware

Se você obtiver alguma indicação de problema de hardware, verifique se ela não está sendo causada por um problema fácil de ser evitado. Anote todas as indicações de problema de hardware juntamente com uma descrição do problema e siga as instruções abaixo.

Tais instruções asseguram que você começa a resolver qualquer problema de hardware reinicializando o fornecimento de energia ao hardware.

Para determinar a causa dos problemas de hardware do cliente básico NetVista, reinicialize o fornecimento de energia ao hardware procedendo da seguinte forma:

- \_\_\_\_1. Desligue o cliente básico NetVista.
- \_\_\_\_2. Desconecte a fonte de alimentação da tomada.
- \_\_\_\_3. Confira se conectou corretamente todos os dispositivos para o cliente básico NetVista. Consulte "Conectando o hardware" na página 6 para obter mais informações.
- \_\_\_\_4. Conecte a fonte de alimentação do cliente básico NetVista a uma tomada devidamente aterrada.
- \_\_\_ 5. Ligue o cliente básico NetVista.
- \_\_\_\_6. Espere a tela do cliente básico IBM NetVista aparecer no monitor.
  - Se a tela do cliente básico IBM NetVista for apresentada, e o cliente básico NetVista não indicar quaisquer problemas de hardware quando a máquina entra no "ar", você não tem problemas de hardware.
  - Se o cliente básico NetVista indicar os problemas de hardware, anote as indicações fornecidas com uma descrição do problema. Consulte a Tabela 3 com as informações dos problemas de hardware em mãos.

Tabela 3. Informações sobre a resolução dos problemas de hardware

| Indicações dos problemas de hardware    | Onde encontrar as informações                             |
|-----------------------------------------|-----------------------------------------------------------|
| Defeito visível de hardware             | "Defeito visível de hardware"                             |
| Seqüências do bip de áudio              | "Seqüências do bip de áudio" na página 37                 |
| Indicações do LED                       | "Indicações do LED" na página 38                          |
| Códigos de erro e as mensagens de texto | "Códigos de erro e as mensagens de texto"<br>na página 40 |

### Defeito visível de hardware

O defeito visível de hardware ocorre durante a operação normal quando um dispositivo conectado à unidade lógica deixa de funcionar corretamente. As situações possíveis são:

• Um dispositivo conectado à sua unidade lógica pára completamente de funcionar.

Exemplo:

- O cursor do mouse pára de se mexer.
- O monitor exibe uma tela em branco.
- Não aparecem caracteres no monitor quando você digita.
- Um dispositivo conectado à unidade lógica não funciona direito. Exemplo:
  - O monitor exibe telas ilegíveis.
  - O movimento do cursor do mouse torna-se irregular.
  - Algumas teclas do teclado não respondem corretamente.

Se o hardware do seu cliente básico NetVista apresentar um defeito visível de hardware, consulte a Tabela 4 na página 35. Entre em contato com seu suporte técnico se as instruções fornecidas não resolverem o problema.

| Tabela 4. | Defeito | visível | de | hardware |
|-----------|---------|---------|----|----------|
|-----------|---------|---------|----|----------|

| Sintoma                                                                                                    | O que você deve fazer                                                                                                    |  |  |  |
|----------------------------------------------------------------------------------------------------|----------------------------------------------------------------------------------------------------|--|--|--|
| Unidad                                                                                                    | e Lógica                                                                                                    |  |  |  |
| O LED do sistema não acende quando você<br>pressiona o botão de força branco para ligar<br>o cliente básico NetVista. | <ol> <li>Verifique se você conectou a fonte de<br/>alimentação a uma tomada em boas<br/>condições.</li> </ol>                                                                                                    |  |  |  |
|                                                                                                    | <ol> <li>Verifique se o LED da fonte de<br/>alimentação apresenta cor verde estável.</li> </ol>                                                                                                    |  |  |  |
|                                                                                                    | <ol> <li>Desligue e ligue o botão de força branco<br/>do cliente básico NetVista para<br/>restabelecer o suprimento de energia.</li> </ol>                                                                                                    |  |  |  |
|                                                                                                    | 4. Se o LED do sistema não funcionar, pode ser que algum destes dispositivos esteja com defeito:                                                                                                    |  |  |  |
|                                                                                                    | Fonte de alimentação                                                                                                    |  |  |  |
|                                                                                                    | Verifique se o LED da fonte de<br>alimentação apresenta cor verde<br>estável.                                                                                                    |  |  |  |
|                                                                                                    | Cabo de alimentação                                                                                                    |  |  |  |
|                                                                                                    | Substitua-o por um que esteja<br>funcionando corretamente. Repita as<br>instruções anteriores. Consulte<br>"Apêndice A. Substituindo os<br>componentes de hardware" na página 45<br>para obter mais informações.                                                                                                    |  |  |  |
|                                                                                                    | <ol> <li>Se ainda assim o LED do sistema não<br/>funcionar, pode ser necessário substituir<br/>a unidade lógica do cliente básico<br/>NetVista. Consulte "Apêndice A.<br/>Substituindo os componentes de<br/>hardware" na página 45 para obter<br/>maiores informações sobre a substituição<br/>de mouse defeituoso.</li> </ol> |  |  |  |
| Mor                                                                                                    | nitor                                                                                                    |  |  |  |
| <ul> <li>O monitor exibe uma tela em branco.</li> <li>O monitor exibe telas ilegíveis.</li> </ul>                     | Se o problema persistir após verificar as<br>conexões dos cabos do monitor ou depois da<br>substituição do aparelho por outro em boas<br>condições, veja na documentação do monitor<br>o que dizem as informações sobre detecção<br>de problemas.                                                                               |  |  |  |
| Tec                                                                                                    | lado                                                                                                    |  |  |  |

| Sintoma                                                                                                    |                                         | O que você deve fazer                                                                                                    |  |  |
|----------------------------------------------------------------------------------------------------|-----------------------------------------|----------------------------------------------------------------------------------------------------|--|--|
| <ul> <li>As teclas de seta não respondem quando pressionadas.</li> <li>Não aparecem caracteres no monitor</li> </ul>                       | 1. (<br>1.                              | Confira se o cabo do teclado está<br>devidamente conectado ao cliente básico<br>NetVista.                                                                                                    |  |  |
| quando você digita.                                                                                                    | 2. s                                    | Se o problema persistir, pode ser que o<br>teclado esteja com defeito.                                                                                                    |  |  |
|                                                                                                    |                                         | <ul> <li>Substitua-o por outro em boas<br/>condições e repita as instruções<br/>anteriores.</li> </ul>                                                                                                    |  |  |
|                                                                                                    |                                         | <ul> <li>Consulte "Apêndice A. Substituindo os<br/>componentes de hardware" na<br/>página 45 para obter maiores<br/>informações sobre a substituição de<br/>teclado defeituoso.</li> </ul>                                                                                                    |  |  |
|                                                                                                    | 3. 9<br>1<br>0<br>0<br>1<br>9           | Se ainda assim o teclado não funcionar,<br>pode ser necessário substituir a unidade<br>lógica do cliente básico NetVista.<br>Consulte "Apêndice A. Substituindo os<br>componentes de hardware" na página 45<br>para obter maiores informações sobre a<br>substituição da unidade lógica com<br>defeito. |  |  |
| Mouse                                                                                                    |                                         |                                                                                                    |  |  |
| <ul> <li>O cursor do mouse parou de se mexer; o mouse parou completamente de funcionar.</li> <li>O movimento do cursor do mouse</li> </ul> | 1. (                                    | Confira se o cabo do mouse está<br>devidamente conectado ao teclado do<br>cliente básico NetVista.                                                                                                    |  |  |
| tornou-se irregular.                                                                                                    | 2. 9                                    | Se o mouse não funcionar, pode ser que<br>algum destes dispositivos esteja com<br>defeito:                                                                                                    |  |  |
|                                                                                                    | •                                       | • Mouse                                                                                                    |  |  |
|                                                                                                    | · ·                                     | • Teclado                                                                                                    |  |  |
|                                                                                                    |                                         | Substitua-o por um que esteja<br>funcionando corretamente. Repita as<br>instruções anteriores. Consulte<br>"Apêndice A. Substituindo os<br>componentes de hardware" na página 45<br>para obter mais informações.                                                                                        |  |  |
|                                                                                                    | 3. 9<br>1<br>0<br>0<br>1<br>9<br>0<br>0 | Se ainda assim o mouse não funcionar,<br>pode ser necessário substituir a unidade<br>lógica do cliente básico NetVista.<br>Consulte "Apêndice A. Substituindo os<br>componentes de hardware" na página 45<br>para obter maiores informações sobre a<br>substituição da unidade lógica com<br>defeito.   |  |  |

Tabela 4. Defeito visível de hardware (continuação)

### Seqüências do bip de áudio

O hardware do cliente básico NetVista utiliza tanto alertas de áudio quanto alertas visuais para comunicar os problemas de hardware. Ocorrendo um problema de hardware, o cliente básico NetVista emite bips de áudio antes da inicialização do monitor. Depois que o monitor é inicializado, os códigos de erro e as mensagem irão aparecer na tela (consulte "Códigos de erro e as mensagens de texto" na página 40).

As seqüências dos bips de áudio podem incluir bips breves, bips longos e períodos breves de silêncio. A Tabela 5 na página 37 definem as seqüências de bip de áudio que podem ocorrer quando um problema de hardware se manifestar.

Para verificar se existe algum problema de hardware no cliente básico NetVista, siga todas as instruções contidas em "Verificando os problemas de hardware" na página 33.

Se o cliente básico NetVista não estiver funcionando corretamente e estiver emitindo as seqüências de bip de áudio, consulte a Tabela 5. Entre em contato com seu suporte técnico se as instruções fornecidas não resolverem o problema.

#### Notas:

- 1. As seqüências de bip obedecem a um formato numérico que indica a seqüência da saída de áudio.
- 2. As sequências do bip de áudio não ocorrem após a inicialização do monitor.

| Sintoma                                                              | O que você deve fazer                                                                                                    |  |  |  |
|----------------------------------------------------------------------|----------------------------------------------------------------------------------------------------|--|--|--|
| O cliente básico NetVista emite                                      | Erro de memória                                                                                                    |  |  |  |
| uma seqüência de bip 1-3-1 e o<br>LED do sistema pisca na cor âmbar. | <ol> <li>Verifique ou substitua o cartão de memória. Veja<br/>as instruções em "Apêndice B. Atualizando a<br/>memória" na página 49.</li> </ol>                                                                                     |  |  |  |
|                                                                      | <ol> <li>Verifique se o cabo de rede está devidamente<br/>conectado ao conector de rede do cliente básico<br/>NetVista.</li> </ol>                                                                                                  |  |  |  |
|                                                                      | 3. Ligue o cliente básico NetVista.                                                                                                    |  |  |  |
|                                                                      | <ol> <li>Se o problema persistir, pode ser necessário<br/>substituir a unidade lógica do cliente básico<br/>NetVista. Veja as informações no "Apêndice A.<br/>Substituindo os componentes de hardware" na<br/>página 45.</li> </ol> |  |  |  |
| O cliente básico NetVista emite                                      | Erro de memória de vídeo                                                                                                    |  |  |  |
| uma seqüência de bip 2-3-2 e o<br>LED do sistema pisca na cor âmbar. | <ol> <li>Verifique se o cabo de rede está devidamente<br/>conectado à porta da rede do cliente básico<br/>NetVista.</li> </ol>                                                                                                    |  |  |  |
|                                                                      | 2. Ligue o cliente básico NetVista.                                                                                                    |  |  |  |
|                                                                      | <ol> <li>Se o problema persistir, pode ser necessário<br/>substituir a unidade lógica do cliente básico<br/>NetVista. Veja as informações no "Apêndice A.<br/>Substituindo os componentes de hardware" na<br/>página 45.</li> </ol> |  |  |  |

Tabela 5. Seqüências do bip de áudio

### Indicações do LED

Os indicadores de LED dos dispositivos abaixo conservam uma cor verde estável durante a operação normal:

- Unidade lógica (LED do sistema e LED do status da rede)
- Fonte de alimentação
- Monitor
- Teclado

O LED de status da rede indica cor verde estável durante a operação normal. O LED de status da rede indica uma luz de cor âmbar piscante, durante a atividade da rede.

O LED do sistema pisca rapidamente, variando de âmbar para verde, durante a ligação normal. Eis os modos como o LED do sistema indica os problemas de hardware:

- Indicações de verde piscante
- Indicações de âmbar piscante
- Indicações de cor âmbar estável
- Falha de funcionamento

Para verificar se existe algum problema de hardware no cliente básico NetVista, siga todas as instruções contidas no "Verificando os problemas de hardware" na página 33.

Se o cliente básico NetVista não estiver funcionando apropriadamente, e os indicadores LEDs indicarem qualquer outra cor verde completa, consulte a Tabela 6. Entre em contato com seu suporte técnico se as instruções fornecidas não resolverem o problema.

Tabela 6. Indicações do LED

| Sintoma        | O que você deve fazer |  |  |
|----------------|-----------------------|--|--|
| LED do sistema |                       |  |  |

| Sintoma                                                                                                    | O que você deve fazer                                                                                                    |
|----------------------------------------------------------------------------------------------------|----------------------------------------------------------------------------------------------------|
| O LED do sistema deixa de<br>funcionar após o ligamento.                                                                                                    | <ol> <li>Verifique se você conectou a fonte de alimentação<br/>a uma tomada em boas condições.</li> <li>Verifique se a LED da fonte de alimentação</li> </ol>                                                                                                    |
|                                                                                                    | apresenta cor verde estável.                                                                                                    |
|                                                                                                    | <ol> <li>Pressione o botão de força branco para<br/>restabelecer o fornecimento de energia ao cliente<br/>básico NetVista .</li> </ol>                                                                                                    |
|                                                                                                    | 4. Se o LED do sistema não funcionar, pode ser que algum destes dispositivos estejam com defeito:                                                                                                    |
|                                                                                                    | <ul> <li>Fonte de alimentação</li> <li>Verifique se o LED da fonte de alimentação<br/>apresenta cor verde estável.</li> </ul>                                                                                                    |
|                                                                                                    | Cabo de alimentação                                                                                                    |
|                                                                                                    | Substitua-o por um que esteja funcionando<br>corretamente. Repita as instruções anteriores.<br>Entre em contato com o seu revendedor ou com a<br>IBM para solicitar a substituição de peça (consulte<br>"Substituindo os componentes adicionais" na<br>página 46).                                                                                          |
|                                                                                                    | 5. Se ainda assim o LED do sistema não funcionar,<br>pode ser preciso substituir a unidade lógica do<br>cliente básico NetVista. Entre em contato com o<br>seu revendedor ou com a IBM para solicitar a<br>substituição de peça (consulte "Substituindo os<br>componentes adicionais" na página 46).                                                        |
| O fornecimento de energia elétrica<br>é interrompido durante a<br>atualização do software. Quando<br>você liga o cliente básico NetVista ,<br>o LED do sistema apresenta cor<br>verde estável ou cor âmbar piscante<br>e o monitor não exibe tela alguma. | O software do cliente básico NetVista pode estar<br>danificado. Entre em contato com o Serviço e Suporte<br>da IBM e consulte as informações de "Apêndice D.<br>Recuperando a imagem do bloco de inicialização" na<br>página 53 sobre a recuperação de software no cliente<br>básico NetVista.                                                              |
| O LED do sistema apresenta cor<br>âmbar estável ou piscante.                                                                                                    | <ol> <li>Pressione o botão de força branco para<br/>restabelecer o fornecimento de energia ao cliente<br/>básico NetVista .</li> </ol>                                                                                                    |
|                                                                                                    | <ol> <li>Se o LED do sistema continuar mostrando a cor<br/>âmbar estável ou piscante, poderá ser necessário<br/>substituir a unidade lógica do cliente básico<br/>NetVista. Entre em contato com o seu revendedor<br/>ou com a IBM para solicitar substituição de peça<br/>(consulte "Substituindo os componentes<br/>adicionais" na página 46).</li> </ol> |
| O LED do sistema pisca na cor<br>âmbar uma vez logo após o<br>aparelho ser desligado.                                                                                                    | O hardware do cliente básico NetVista<br>automaticamente ativa o Wake-On-LAN (WOL). Não<br>se trata de indicação de problema de hardware.                                                                                                    |
| LED d                                                                                                    | la Fonte de Alimentação                                                                                                    |

Tabela 6. Indicações do LED (continuação)

| Sintoma                                                      | O que você deve fazer                                                                                                    |
|--------------------------------------------------------------|----------------------------------------------------------------------------------------------------|
| O LED da fonte de alimentação não funciona após a ligação.   | <ol> <li>Confira se a fonte de alimentação está conectada<br/>ao cliente básico NetVista.</li> </ol>                                                                                                    |
|                                                              | 2. Verifique se você conectou a fonte de alimentação a uma tomada em boas condições.                                                                                                    |
|                                                              | <b>3</b> . Se o LED da fonte de alimentação não indicar cor verde estável, pode ser que algum destes dispositivos esteja com defeito:                                                                                                    |
|                                                              | <ul> <li>Fonte de alimentação</li> </ul>                                                                                                    |
|                                                              | Cabo de alimentação                                                                                                    |
|                                                              | Substitua-o por um que esteja funcionando<br>corretamente. Repita as instruções anteriores.<br>Entre em contato com o seu revendedor ou com a<br>IBM para solicitar substituição de peça (consulte<br>"Substituindo os componentes adicionais" na<br>página 46). |
|                                                              | LED do Monitor                                                                                                    |
| O LED do monitor não funciona<br>após a ligação.             | Se o problema persistir após verificar as conexões dos<br>cabos do monitor ou depois da substituição do<br>aparelho por outro em boas condições, consulte a<br>documentação do seu monitor para obter maiores<br>informações.                                    |
| O LED do monitor apresenta cor<br>âmbar estável ou piscante. | Se o problema persistir após verificar as conexões dos<br>cabos do monitor ou depois da substituição do<br>aparelho por outro em boas condições, veja a<br>documentação do seu monitor para obter maiores<br>informações.                                        |

Tabela 6. Indicações do LED (continuação)

### Códigos de erro e as mensagens de texto

Os códigos de erro e as mensagens de texto podem aparecer na parte inferior da tela durante a seqüência de inicialização do cliente básico NetVista. Os códigos de erro e as mensagens de texto **NSBxxxx** indicam apenas os problemas de hardware.

Para verificar se existe algum problema de hardware no cliente básico NetVista, siga todas as instruções contidas em "Verificando os problemas de hardware" na página 33.

Se o cliente básico NetVista não estiver funcionando corretamente e aparecer um código de erro ou de mensagem de texto na sua tela, consulte a Tabela 7. Entre em contato com o suporte técnico, com o seu revendedor ou com a IBM, se as instruções fornecidas não resolverem o problema.

| Tabela 7. | Códigos | de | erro | е | as | mensagens | de | texto |
|-----------|---------|----|------|---|----|-----------|----|-------|
|-----------|---------|----|------|---|----|-----------|----|-------|

| Sintoma                                                    | O que você deve fazer                                                                                                    |
|------------------------------------------------------------|----------------------------------------------------------------------------------------------------|
| Aparece um código de erro ou de mensagem de texto na tela. | <ol> <li>Anote todas as mensagens de erro, seqüências do<br/>bip de áudio ou indicações do LED, com uma<br/>descrição do problema.</li> </ol> |
|                                                            | 2. Efetue as ações indicadas na mensagem de erro.                                                                                             |
|                                                            | 3. Entre em contato com o seu suporte técnico.                                                                                                |

Tabela 7. Códigos de erro e as mensagens de texto (continuação)

| Sintoma                                           | O que você deve fazer                                                  |
|---------------------------------------------------|------------------------------------------------------------------------|
| Aparece uma tela de interrupção da inicialização. | Pressione <b>F10</b> para reinicializar o cliente básico<br>NetVista . |

A Tabela 8 define as mensagens de erro que podem aparecer quando você liga o cliente básico NetVista. Esta tabela fornece as informações que você deve seguir sob a orientação da equipe de Suporte e de Serviço da IBM.

| Código de erro              | Mensagem de erro                                                  | O que você deve fazer                                                                                                    |  |  |  |  |  |
|-----------------------------|-------------------------------------------------------------------|----------------------------------------------------------------------------------------------------|--|--|--|--|--|
| Mensagens gerais (NSB0xxxx) |                                                                   |                                                                                                    |  |  |  |  |  |
| NSB00020                    | Pressione uma tecla<br>qualquer para continuar.                   | Desligue o cliente básico NetVista.<br>Confirme se o cartão CompactFlash está<br>corretamente instalado (consulte<br>"Apêndice C. Cartão CompactFlash" na<br>página 51). Ligue o cliente básico NetVista.<br>Se o problema de hardware persistir,<br>substitua a unidade lógica do cliente<br>básico NetVista (consulte "Apêndice A.<br>Substituindo os componentes de<br>hardware" na página 45). |  |  |  |  |  |
| NSB00030                    | Cancelado pelo usuário.                                           | Desligue o cliente básico NetVista.<br>Confirme se o cartão CompactFlash está<br>corretamente instalado (consulte<br>"Apêndice C. Cartão CompactFlash" na<br>página 51). Ligue o cliente básico NetVista.<br>Se o problema de hardware persistir,<br>substitua a unidade lógica do cliente<br>básico NetVista (consulte "Apêndice A.<br>Substituindo os componentes de<br>hardware" na página 45). |  |  |  |  |  |
|                             | Mensagens da memória                                              | principal (NSB10xxx)                                                                                                    |  |  |  |  |  |
| NSB11500                    | Falha da memória na<br>placa.                                     | Confira se a memória está instalada<br>corretamente ou substitua-a (consulte<br>"Instalando o cartão de memória" na<br>página 49).                                                                                                    |  |  |  |  |  |
| NSB11510                    | Falha da memória %d do<br>slot.                                   | Confira se a memória está instalada<br>corretamente ou substitua-a (consulte<br>"Instalando o cartão de memória" na<br>página 49).                                                                                                    |  |  |  |  |  |
| Me                          | nsagens da memória não-vo                                         | olátil (NVRAM) (NSB11xxx)                                                                                                    |  |  |  |  |  |
| NSB12500                    | Falha de soma de<br>verificação para memória<br>não-volátil.      | Não é preciso fazer nada.                                                                                                    |  |  |  |  |  |
| NSB12510                    | Impossível acessar a<br>memória não-volátil.                      | Substitua a unidade lógica do cliente<br>básico NetVista (consulte "Apêndice A.<br>Substituindo os componentes de<br>hardware" na página 45).                                                                                                    |  |  |  |  |  |
| NSB12520                    | Definindo a memória<br>não-volátil para os<br>padrões de fábrica. | Não é preciso fazer nada.                                                                                                    |  |  |  |  |  |

Tabela 8. Códigos de erro e as mensagens de texto NSBxxxx

| Código de erro                              | Mensagem de erro                                                                                            | O que você deve fazer                                                                                                    |  |  |  |
|---------------------------------------------|----------------------------------------------------------------------------------------------------|----------------------------------------------------------------------------------------------------|--|--|--|
| NSB12530                                    | Detectado o jumper de redefinição.                                                                          | Não é preciso fazer nada.                                                                                                    |  |  |  |
| NSB12540                                    | Detectada nova estrutura<br>de memória não-volátil.                                                         | Não é preciso fazer nada.                                                                                                    |  |  |  |
|                                             | Mensagens de áu                                                                                             | dio (NSB21xxx)                                                                                                    |  |  |  |
| NSB21500                                    | Defeito de áudio.                                                                                           | Substitua a unidade lógica do cliente<br>básico NetVista (consulte "Apêndice A.<br>Substituindo os componentes de<br>hardware" na página 45).                                                                                                    |  |  |  |
|                                             | Mensagens de entr                                                                                           | rada (NSB3xxxx)                                                                                                    |  |  |  |
| Mensage                                     | ns do teclado e do mouse (l                                                                                 | NSB3xxxx, NSB31xxx e NSB32xxx)                                                                                                    |  |  |  |
| NSB30500                                    | Não foi detectado o<br>dispositivo de entrada. A<br>Inicialização do NS vai<br>continuar em 10<br>segundos. | Verifique as conexões dos cabos do teclado<br>e do mouse.                                                                                                    |  |  |  |
| NSB31500                                    | O teclado não responde.                                                                                     | Verifique a conexão do cabo do teclado.                                                                                                    |  |  |  |
| NSB31510                                    | A controladora do teclado<br>não responde.                                                                  | Verifique a conexão do cabo do teclado. Se<br>o sintoma continuar, substitua a unidade<br>lógica do cliente básico NetVista (consulte<br>"Apêndice A. Substituindo os componentes<br>de hardware" na página 45).                                                                                                    |  |  |  |
| NSB31520                                    | O teclado não foi<br>reconhecido.                                                                           | Verifique a conexão do cabo do teclado.                                                                                                    |  |  |  |
| NSB32500                                    | O mouse não responde.                                                                                       | Verifique a conexão do cabo do mouse.                                                                                                    |  |  |  |
| Mensagens do USB (NSB4xxxx)                 |                                                                                                    |                                                                                                    |  |  |  |
| NSB40500                                    | Defeito do USB.                                                                                             | Desconecte todos os dispositivos USB do<br>cliente básico NetVista e reinicie o sistema.<br>Se o sintoma continuar, substitua a<br>unidade lógica do cliente básico NetVista<br>(consulte "Apêndice A. Substituindo os<br>componentes de hardware" na página 45).                                                                                                    |  |  |  |
| NSB40510                                    | Defeito na inicialização do<br>USB.                                                                         | Desconecte todos os dispositivos USB do<br>cliente básico NetVista e reinicie o sistema.<br>Se o sintoma continuar, substitua a<br>unidade lógica do cliente básico NetVista<br>(consulte "Apêndice A. Substituindo os<br>componentes de hardware" na página 45).                                                                                                    |  |  |  |
| Mensagens do cartão CompactFlash (NSB51xxx) |                                                                                                    |                                                                                                    |  |  |  |
| NSB51500                                    | Arquivo não encontrado<br>no cartão flash.                                                                  | Desligue o cliente básico NetVista.<br>Confirme se o cartão CompactFlash está<br>corretamente instalado (consulte<br>"Apêndice C. Cartão CompactFlash" na<br>página 51). Ligue o cliente básico NetVista.<br>Se o problema de hardware continuar,<br>substitua a unidade lógica do cliente<br>básico NetVista (consulte "Apêndice A.<br>Substituindo os componentes de<br>hardware" na página 45). |  |  |  |

Tabela 8. Códigos de erro e as mensagens de texto NSBxxxx (continuação)

Tabela 8. Códigos de erro e as mensagens de texto NSBxxxx (continuação)

| Código de erro | Mensagem de erro                                             | O que você deve fazer                                                                                                    |
|----------------|--------------------------------------------------------------|----------------------------------------------------------------------------------------------------|
| NSB51510       | Não é possível fechar o<br>arquivo no cartão flash.          | Desligue o cliente básico NetVista.<br>Confirme se o cartão CompactFlash está<br>corretamente instalado (consulte<br>"Apêndice C. Cartão CompactFlash" na<br>página 51). Ligue o cliente básico NetVista.<br>Se o problema de hardware continuar,<br>substitua a unidade lógica do cliente<br>básico NetVista (consulte "Apêndice A.<br>Substituindo os componentes de<br>hardware" na página 45). |
|                | Mensagens do Ethe                                            | ernet (NSB62xxx)                                                                                                    |
| NSB62500       | Falha na negociação<br>automática da velocidade<br>da linha. | Verifique se o cabo de rede está<br>devidamente conectado ao cliente básico<br>NetVista.                                                                                                    |
| NSB62510       | Não foi encontrado<br>dispositivo de rede.                   | Substitua a unidade lógica do cliente<br>básico NetVista (consulte "Apêndice A.<br>Substituindo os componentes de<br>hardware" na página 45).                                                                                                    |
|                | Defeito ao inicializar m                                     | ensagem (NSB83xxx)                                                                                                    |
| NSB83589       | Falha em 3 tentativas de<br>inicialização.                   | Desligue o cliente básico NetVista.<br>Confirme se o cartão CompactFlash está<br>corretamente instalado (consulte<br>"Apêndice C. Cartão CompactFlash" na<br>página 51). Ligue o cliente básico NetVista.<br>Se o problema de hardware continuar,<br>substitua a unidade lógica do cliente<br>básico NetVista (consulte "Apêndice A.<br>Substituindo os componentes de<br>hardware" na página 45). |

### Apêndice A. Substituindo os componentes de hardware

Você pode solicitar à IBM peças de substituição para o cliente básico. Entre em contato com a IBM ou com seu revendedor para solicitar os componentes cobertos ou não por garantia. A IBM só oferece serviço de garantia sem ônus para os componentes, durante o período de garantia, na base de troca.

Se você precisar devolver alguma peça, consulte "Devolvendo os componentes de hardware" na página 48 para obter maiores informações sobre como proceder.

### Substituindo a unidade lógica

A IBM substitui uma unidade lógica com defeito como um conjunto completo. Para substituir a unidade lógica, o cliente precisa transferir os recursos, como DIMM de memória, para a unidade substituta. Caso não o faça, as unidades substitutas correrão o risco de não funcionar corretamente. Consulte "Avisos de Segurança" na página v para saber como manusear os componentes da Unidade Substituível pelo Cliente (Customer Replaceable Unit- CRU).

A IBM entrega CRUs aos clientes na base da permuta e, portanto, estes devolvem o componente com defeito à IBM, de acordo com o sistema de oferta de serviços básicos. Os clientes devem devolver todas as unidades lógicas defeituosas com a tampa e sem a base de suporte e DIMMs de memória. No sistema de oferta de serviços de atualização, um representante de serviço entrega as peças de substituição, transfere recursos e devolve as peças defeituosas à IBM.

Consulte "Resolvendo os problemas de hardware" na página 33 para determinar se é necessário substituir a unidade lógica do cliente básico ou qualquer outro componente. Caso precise substituir sua unidade lógica, você pode encontrar o número da peça correto, no lado direito do cliente básico, próximo à parte de trás. O formato de identificação é o seguinte, em que ##X#### indica o campo número da peça da unidade substituível (FRU):

FRU P/N ##X####

Se você não conseguir encontrar o número de peça da unidade lógica, consulte a Tabela 9. Aplicam-se os termos do serviço de garantia e suas condições por país.

Número de Descrição Modelo peça Unidade lógica e seus componentes Unidade Lógica para o Modelo Cxx CUS (Inglês dos EUA), CAP (Ásia 34L4189 e Pacífico), CLS (Espanhol da América Latina), CCF (Francês do Canadá), CBP (Português do Brasil) Unidade Lógica para o Modelo Cxx CUI (Inglês Americano ISO 9995), 34L4187 CUK (Inglês do Reino Unido), CEU (Europa), CGE (Alemão), CFR (Francês), CSW (Sueco/Finlandês), CDK (Dinamarquês), CNO (Norueguês), CND (Holandês)

Tabela 9. Unidades lógicas do Thin Client Express

| Descrição                        | Modelo                                                                                                    | Número de<br>peça |
|----------------------------------|----------------------------------------------------------------------------------------------------|-------------------|
| Unidade Lógica para o Modelo Cxx | CIL (Islandês), CSG<br>(Alemão/Francês/Italiano Suíço),<br>CIT (Italiano), CLE (Luxemburgo),<br>CSP (Espanhol), CBE<br>(Holandês/Inglês Belga), CPO<br>(Português) | 34L4188           |

Tabela 9. Unidades lógicas do Thin Client Express (continuação)

## Substituindo os componentes adicionais

Use as tabelas abaixo para determinar o componente certo a ser substituído. Aplicam-se os termos do serviço de garantia e suas condições por país.

| Tabela | 10. | Componentes | de | substituiçã | o do | cliente | básico | Tipo 8363 |  |
|--------|-----|-------------|----|-------------|------|---------|--------|-----------|--|
|        |     |             |    | ,           |      |         |        | ,         |  |

| Descripão                                                          | Defe                                                                                 | Número de        |  |  |
|--------------------------------------------------------------------|--------------------------------------------------------------------------------------|------------------|--|--|
| Descrição                                                          | Pais                                                                                 | peça             |  |  |
| Base (suporte de montagem)                                         | Todos os Países                                                                      | 03N2725          |  |  |
| Parafusos chanfrados                                               | Todos os Países                                                                      | 03N3882          |  |  |
| Nota: Este cliente básico aceita memó<br>com guia de ou            | <b>Memória</b><br>rias DIMM SDRAM com 168 pinos, 3<br>ro, sem buffer e sem paridade. | 3.3 V de 100Mhz, |  |  |
| Memória (32 MB DIMM SDRAM)                                         | Todos os Países                                                                      | 01K1146          |  |  |
| Memória (64 MB DIMM SDRAM)                                         | Todos os Países                                                                      | 01K1147          |  |  |
| Memória (128 MB DIMM SDRAM)                                        | Todos os Países                                                                      | 01K1148          |  |  |
| Memória (256 MB DIMM SDRAM)                                        | Todos os Países                                                                      | 01K1149          |  |  |
| For                                                                | ite de alimentação                                                                   |                  |  |  |
| Fonte de Alimentação (cabo de alimentação destacável não incluído) | Todos os Países                                                                      | 03N2662          |  |  |
| Mouse                                                              |                                                                                      |                  |  |  |
| Mouse (dois botões)                                                | Todos os Países                                                                      | 76H0889          |  |  |
|                                                                    | Teclados (USB)                                                                       |                  |  |  |
| Teclado                                                            | Reino Unido belga                                                                    | 37L2651          |  |  |
| Teclado                                                            | Português brasileiro                                                                 | 37L2648          |  |  |
| Teclado                                                            | Francês do Canadá                                                                    | 37L2646          |  |  |
| Teclado                                                            | Dinamarquês                                                                          | 37L2654          |  |  |
| Teclado                                                            | Holandês                                                                             | 37L2655          |  |  |
| Teclado                                                            | Francês                                                                              | 37L2656          |  |  |
| Teclado                                                            | Francês do Canadá                                                                    | 37L2645          |  |  |
| Teclado                                                            | Finlandês                                                                            | 37L2671          |  |  |
| Teclado                                                            | Alemão                                                                               | 37L2657          |  |  |
| Teclado                                                            | Italiano                                                                             | 37L2662          |  |  |
| Teclado                                                            | Japonês                                                                              | 37L2680          |  |  |
| Teclado                                                            | Espanhol da América Latina                                                           | 37L2647          |  |  |
| Teclado                                                            | Norueguês                                                                            | 37L2663          |  |  |

Tabela 10. Componentes de substituição do cliente básico Tipo 8363 (continuação)

|           |                          | Número de |
|-----------|--------------------------|-----------|
| Descrição | País                     | peça      |
| Teclado   | Espanhol                 | 37L2670   |
| Teclado   | Sueco                    | 37L2671   |
| Teclado   | Suíço (Francês e Alemão) | 37L2672   |
| Teclado   | Inglês do Reino Unido    | 37L2675   |
| Teclado   | Inglês EUA ISO9995       | 37L2677   |
| Teclado   | Inglês EUA               | 37L2644   |

Tabela 11. Cabos de alimentação destacáveis

| Diagona                                  | Tomada      | Daía                                                                                                    | Número da |
|------------------------------------------|-------------|----------------------------------------------------------------------------------------------------|-----------|
| Plugue                                   | Iomada      |                                                                                                    | peça      |
|                                          |             | Cabos de alimentação destacâveis                                                                                                    |           |
| a la la la la la la la la la la la la la |             | Argentina, Austrália, Nova Zelândia                                                                                                    | 13F9940   |
|                                          |             | Abu Dabi, Áustria, Bélgica, Bulgária, Botsuana,<br>Egito, Finlândia, França, Alemanha, Grécia,<br>Islândia, Indonésia, Coréia (Sul), Líbano,<br>Luxemburgo, Holanda, Noruega, Portugal,<br>Arábia Saudita, Espanha, Sudão, Suécia,<br>Turquia, Iugoslávia                                                                                                | 13F9978   |
|                                          |             | Bahamas, Barbados, Bolívia, Brasil, Canadá,<br>Costa Rica, República Dominicana, El Salvador,<br>Equador, Guatemala, Guiana, Haiti, Honduras,<br>Jamaica, Japão, Antilhas Holandesas, Panamá,<br>Peru, Filipinas, Taiwan, Tailândia, Trinidad,<br>Tobago, EUA. (exceto Chicago), Venezuela                                                               | 1838574   |
|                                          | V<br>V<br>V | Bahamas, Barbados, Bermuda, Bolívia, Brasil,<br>Canadá, Ilhas Cayman, Colômbia, Costa Rica,<br>República Dominicana, Equador, El Salvador,<br>Guatemala, Guiana, Haiti, Honduras, Jamaica,<br>Japão, Coréia (Sul), México, Antilhas<br>Holandesas, Nicarágua, Panamá, Peru,<br>Filipinas, Porto Rico, Arábia Saudita, Suriname,<br>Trinidad, Taiwan, EUA | 6952301   |
|                                          |             | Barein, Bermuda, Brunei, Ilhas do Canal,<br>Chipre, Gana, Hong Kong, Índia, Iraque,<br>Irlanda, Jordânia, Quênia, Kuwait, Malaui,<br>Malásia, Nigéria, Omã, República Popular da<br>China, Qatar, Cingapura, Tanzânia, Uganda,<br>Emirados Árabes Unidos (Dubai), Reino Unido,<br>Zâmbia                                                                 | 14F0032   |
|                                          |             | Bangladesh, Mianma, Paquistão, África do Sul,<br>Sri Lanka                                                                                                    | 14F0014   |
|                                          |             | Dinamarca                                                                                                    | 13F9996   |

| Plugue                                                                                                    | Tomada                                         | País                   | Número da<br>peça |
|----------------------------------------------------------------------------------------------------|------------------------------------------------|------------------------|-------------------|
| A Contraction of the second second se |                                                | Israel                 | 14F0086           |
|                                                                                                    | $\bigcirc \bigcirc \bigcirc \bigcirc \bigcirc$ | Chile, Etiópia, Itália | 14F0068           |
|                                                                                                    | $\bigcirc \bigcirc \bigcirc \bigcirc \bigcirc$ | Liechtenstein, Suíça   | 14F0050           |

### Devolvendo os componentes de hardware

Talvez não seja preciso devolver todos os itens com defeito para a IBM. Consulte sempre na embalagem da peça de substituição as instruções relativas à devolução de peças com defeito.

Para devolver uma peça com defeito para a IBM, acondicione-a na própria embalagem da peça de substituição.

Nota: Os clientes não devem remeter recursos, como DIMMs de memória, com as unidades lógicas com defeito que estão sendo devolvidas para a IBM. A IBM não tem condições de enviar tais recursos de volta aos seus clientes.

Se não seguirem as instruções de remessa da IBM, os clientes poderão ser cobrados pelos eventuais danos causados à peça com defeito. A IBM cobre custos de remessa de todos os componentes de hardware sob garantia e sob acordo de manutenção. As peças de substituição se tornam propriedade do cliente na troca pelas peças com defeito, que se tornam propriedade da IBM.

Para saber como solicitar partes do cliente básico, consulte "Substituindo os componentes adicionais" na página 46.

## Apêndice B. Atualizando a memória

Consulte "Resolvendo os problemas de hardware" na página 33 para determinar se é necessário substituir a unidade lógica ou algum outro componente. Para saber como solicitar os componentes de hardware do cliente básico, consulte "Substituindo os componentes adicionais" na página 46.

Consulte "Avisos de Segurança" na página v antes de prosseguir com as instruções.

#### Removendo a unidade lógica

Consulte "Avisos de Segurança" na página v antes de prosseguir com as instruções.

- 1. Desligue o cliente básico e desconecte todos os seus cabos.
- 2. Retire os dois parafusos **A** da parte de trás da unidade lógica.
- 3. Retire a unidade lógica **B** para fora da tampa.
- 4. Apoie a unidade lógica sobre uma superfície plana.
- 5. Continue em "Instalando o cartão de memória" para instalar o cartão de memória.

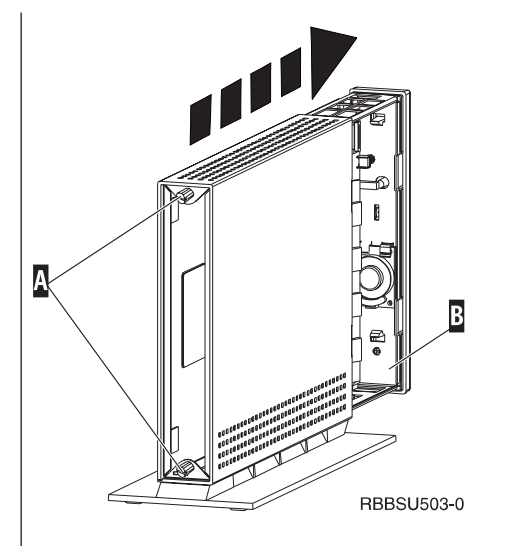

#### Instalando o cartão de memória

Siga as instruções de "Removendo a unidade lógica" e consulte "Avisos de Segurança" na página v antes de prosseguir.

- Para retirar um cartão de memória já instalado, empurre para fora as guias A, localizadas nas extremidades do cartão B, até que esta se solte do soquete C.
- Para instalar o cartão de memória, alinhe os encaixes da base do cartão B com os encaixes correspondentes a eles no soquete de memória C.
- Pressione o cartão sobre o soquete de memória C. As guias A devem acomodar-se, fixando o cartão de memória.
- Continue em "Montando o cliente básico" na página 50.

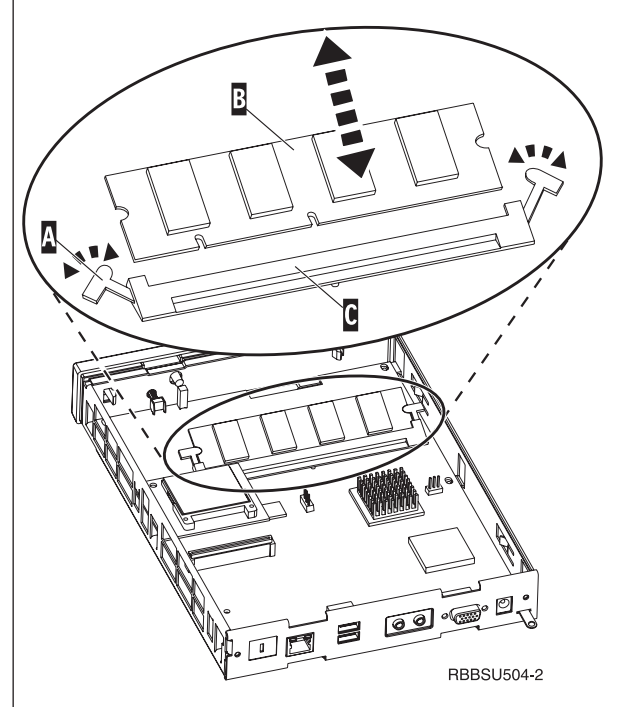

#### Montando o cliente básico

Consulte "Avisos de Segurança" na página v antes de prosseguir com as instruções.

- Para montar o cliente básico, deslize cuidadosamente a unidade lógica D para dentro da tampa, com os conectores na frente.
- 2. Instale e aperte os dois parafusos **C** da base do cliente básico.
- Continue em "Instalando a base de suporte" na página 5 e "Conectando o hardware" na página 6.

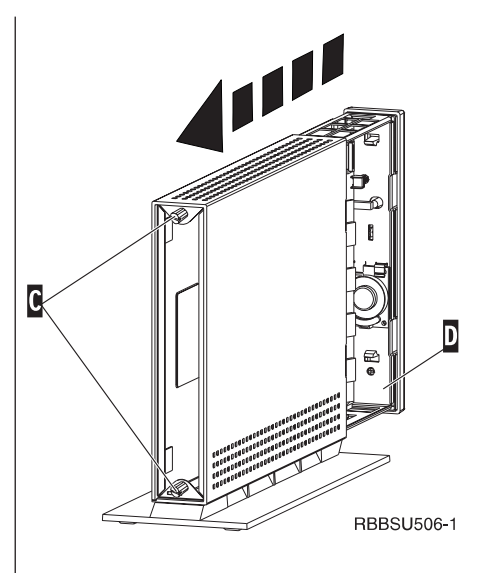

# Apêndice C. Cartão CompactFlash

Siga estas etapas para verificar se o cartão CompactFlash foi instalado corretamente.

Consulte "Avisos de Segurança" na página v antes de continuar a ler essas instruções.

- 1. Realize as Etapas 1 a 4 de "Removendo a unidade lógica" na página 49.
- 2. Alinhe as ranhuras das laterais do cartão CompactFlash A com as ranhuras do slot do cartão flash B . Confira se as alinhou adequadamente, já que você só pode inserir o cartão CompactFlash de uma maneira.
- 3. Pressione cuidadosamente o cartão CompactFlash no slot do cartão flash. Para evitar danos no hardware, não force o cartão no slot do cartão flash.
- 4. Realize as tarefas de "Montando o cliente básico" na página 50.

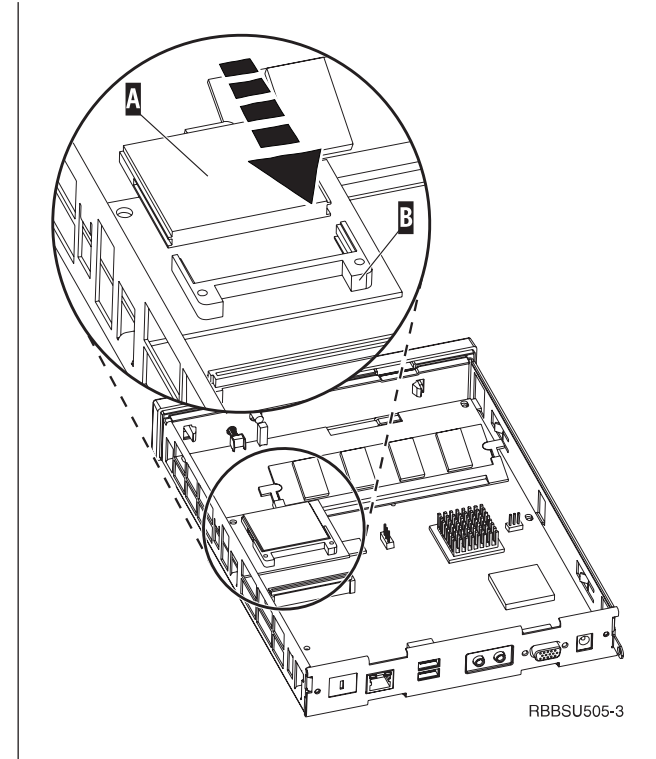

## Apêndice D. Recuperando a imagem do bloco de inicialização

Esta seção fornece instruções que devem ser seguidas somente sob a direção da equipe de Serviço e Suporte da IBM. Use essas instruções somente se tiver encontrado uma interrupção de energia durante a atualização de um software.

Consulte "Avisos de Segurança" na página v antes de continuar a ler essas instruções.

# Criando o cartão CompactFlash de recuperação do bloco de inicialização

Consulte "Avisos de Segurança" na página v antes de continuar a ler essas instruções.

# Realize essas instruções a partir de um cliente básico que funcione adequadamente:

- 1. Realize as Etapas 1 a 4 de "Removendo a unidade lógica" na página 49.
- Se já houver um cartão CompactFlash instalado, remova-o por meio da retirada cuidadosa do slot do cartão flash. Se não houver um cartão CompactFlash instalado, vá para a etapa 3.
- Insira cuidadosamente um cartão CompactFlash vazio no slot do cartão flash. Esse cartão CompactFlash é o seu cartão CompactFlash de recuperação.

Para obter mais informações sobre os cartões CompactFlash, consulte o "Apêndice C. Cartão CompactFlash" na página 51.

- Mova os jumpers nos cabeçalhos A e B para a configuração 2.
- 5. Re-conecte o cabo de alimentação à unidade lógica.
- 6. Ligue o cliente básico e espere o LED do sistema piscar na cor verde.

Se o LED do sistema piscar na cor âmbar, a imagem não terá sido criada. Repita o procedimento com um outro cartão CompactFlash.

- 7. Desligue o cliente básico.
- 8. Remova o cartão CompactFlash de recuperação.
- 9. Mova os jumpers de volta para a configuração padrão 1.
- Se tiver removido um cartão CompactFlash original na etapa 2, reinsira-o no slot do cartão flash. Se não tiver removido um cartão CompactFlash original na etapa 2, vá para a etapa 11.
- 11. Realize as tarefas de "Montando o cliente básico" na página 50.
- Continue o "Realizando o reflash do bloco de inicialização a partir do cartão CompactFlash de recuperação" na página 54.

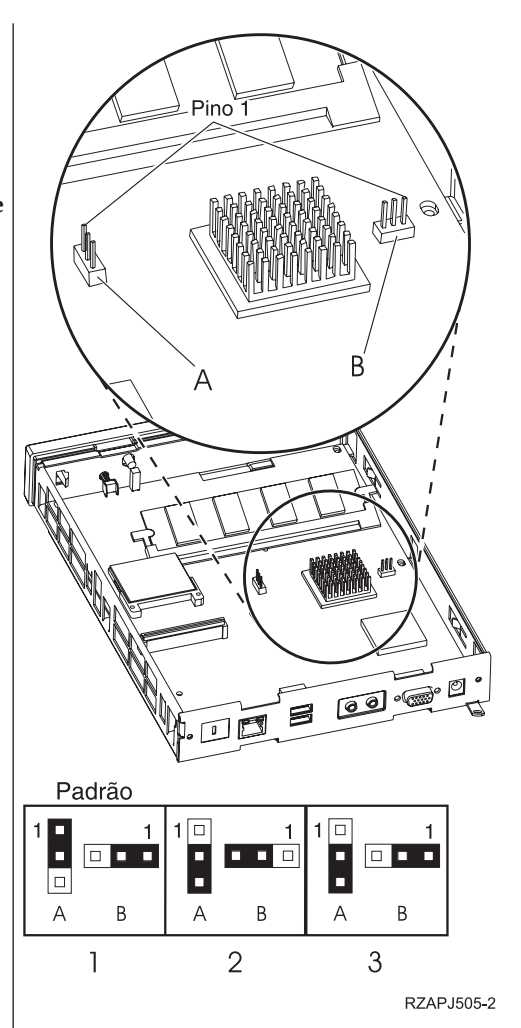

#### Recuperando o bloco de inicialização do cartão CompactFlash

Consulte "Avisos de Segurança" na página v antes de continuar a ler essas instruções.

# Realize estas instruções **usando o cliente básico, que** requer o novo bloco de inicialização:

- 1. Realize as Etapas 1 a 4 de "Removendo a unidade lógica" na página 49.
- 2. Se já houver um cartão CompactFlash instalado, remova-o por meio da retirada cuidadosa do slot do cartão flash. Se não houver um cartão CompactFlash instalado, vá para a etapa 3.
- 3. Insira cuidadosamente o cartão CompactFlash de recuperação no slot do cartão flash.

Para obter mais informações sobre os cartões CompactFlash, consulte o "Apêndice C. Cartão CompactFlash" na página 51.

- Mova os jumpers dos cabeçalhos A e B para a configuração 3.
- 5. Re-conecte o cabo de alimentação à unidade lógica.
- 6. Ligue o cliente básico e espere o LED do sistema piscar na cor verde.

Se o LED do sistema piscar em âmbar, a imagem não terá sido copiada corretamente. Substitua a unidade lógica (consulte "Apêndice A. Substituindo os componentes de hardware" na página 45).

- 7. Desligue o cliente básico.
- 8. Remova o cartão CompactFlash de recuperação.
- Mova os jumpers de volta para a configuração padrão 1.
- Se tiver removido um cartão CompactFlash original na etapa 2, reinsira-o no slot do cartão flash. Se não tiver removido um cartão CompactFlash original na etapa 2, vá para a etapa 11.
- 11. Realize as tarefas de "Montando o cliente básico" na página 50.

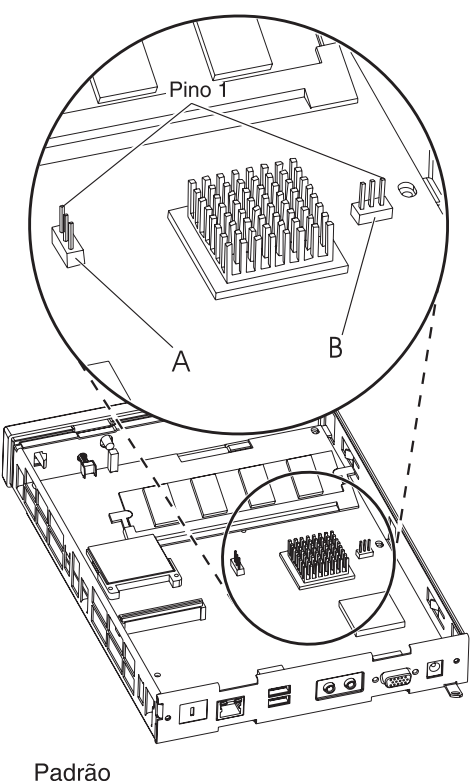

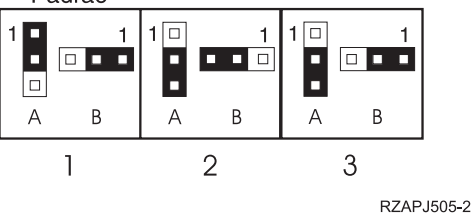

# Apêndice E. Especificações do Monitor

Um monitor de classe adaptador gráfico de vídeo básico (VGA) que atende aos padrões VESA ou a taxa de atualização e resolução pode funcionar com o cliente básico. O cliente básico suporta VESA Display Power Management Signaling (DPMS) e VESA Display Data Channel (DDC2B). O monitor acoplado ao cliente básico não requer nenhum desses padrões. Você configura a resolução em cada caso no nível do sistema operacional (OS).

Seu monitor pode não suportar todas as resoluções e taxas de atualização.

| High color (16 bit) e 256 cores (8 bit)     |            |  |  |  |
|---------------------------------------------|------------|--|--|--|
| Resolução (pixels) Taxa de Atualização (Hz) |            |  |  |  |
| 640x480                                     | 60, 72, 75 |  |  |  |
| 800x600                                     | 60, 72, 75 |  |  |  |
| 1024x768                                    | 60, 75     |  |  |  |
| 256 cores (8 bits)                          |            |  |  |  |
| 640x480                                     | 60, 72, 75 |  |  |  |
| 800x600                                     | 60, 72, 75 |  |  |  |
| 1024x768                                    | 60, 75     |  |  |  |
| 1280x1024                                   | 60         |  |  |  |

Tabela 12. Suporte ao monitor

# Apêndice F. Informações sobre o pino conector

As tabelas a seguir definem os pinos conectores usados com o cliente básico.

| Pino                     | Sinal                             | Direção do Sinal |
|--------------------------|-----------------------------------|------------------|
| 1                        | Vídeo Vermelho                    | Fora             |
| 2                        | Vídeo Verde                       | Fora             |
| 3                        | Vídeo Azul                        | Fora             |
| 4                        | Detecção do Monitor 2             | Dentro           |
| 5                        | Terra                             |                  |
| 6                        | Terra do Vídeo Vermelho           |                  |
| 7                        | Terra do Vídeo Verde              |                  |
| 8                        | Terra do Vídeo Azul               |                  |
| 9                        | Não conectado                     |                  |
| 10                       | Terra                             |                  |
| 11                       | Detecção do Monitor 0             | Dentro           |
| 12                       | Detecção do Monitor 1 /<br>DDCSDA | Dentro / Fora    |
| 13                       | Sincronização Horizontal          | Fora             |
| 14                       | Sincronização Vertical            | Fora             |
| 15                       | Detecção do Monitor 3 /<br>DDCSCL | Dentro / Fora    |
| Estrutura do<br>conector | Terra de Proteção                 |                  |

Tabela 13. Conector do Monitor

Tabela 14. Conector de Par Trançado RJ-45

| Pino | Nome      | Função       |
|------|-----------|--------------|
| 1    | ТРОР      | Transmitir + |
| 2    | TPON      | Transmitir - |
| 3    | TPIP      | Receber +    |
| 4/5  | Não usado |              |
| 6    | TPIN      | Receber -    |
| 7/8  | Não usado |              |

#### Tabela 15. Conector USB

| N° do Pino | Direção          | Descrição                       |
|------------|------------------|---------------------------------|
| 1          | Energia elétrica | Energia elétrica (5V) para USB0 |
| 2          | Bidir            | Dados positivos para USB0       |
| 3          | Bidir            | Dados negativos para USB0       |
| 4          | Energia elétrica | Terra para USB0                 |
| 5          | Energia elétrica | Energia elétrica (5V) para USB1 |
| 6          | Bidir            | Dados positivos para USB1       |
| 7          | Bidir            | Dados negativos para USB1       |
| 8          | Energia elétrica | Terra para USB1                 |

#### Tabela 16. Conector da fonte de alimentação

| ······································ |                            |  |
|----------------------------------------|----------------------------|--|
| N° do Pino                             | Voltagem+entrada dc de 12V |  |
| 1                                      | +12V dc                    |  |
| 2                                      | Terra                      |  |

#### Tabela 16. Conector da fonte de alimentação (continuação)

| N° do Pino | Voltagem+entrada dc de 12V |
|------------|----------------------------|
| 3          | Terra                      |

## Apêndice G. Escolhendo um arquivo flash

Independente de qual método você utiliza para atualizar a imagem flash de uma estação de trabalho, você pode especificar o arquivo flash para uso. Esses arquivos, algumas vezes chamados de arquivos BOM (Bill of Material), contêm uma lista de arquivos que compõem uma imagem flash.

Ao fazer o re-flash de seu cartão, você precisa especificar qual imagem deseja.

**Nota:** As primeiras três imagens listadas abaixo incluem o navegador Netscape e o suporte para o programa para discagem de PPP.

| arquivo BOM                  | Idiomas suportados                                                                                                    |
|------------------------------|----------------------------------------------------------------------------------------------------|
| NS-x86-0000-e-032-020-01.BOM | Inglês dos EUA, Espanhol da América Latina,<br>Francês do Canadá, Português do Brasil, Inglês<br>do Reino Unido, Francês, Francês da Suíça,<br>Francês da Bélgica                                                              |
| NS-x86-0000-e-032-020-02.BOM | Inglês dos EUA, Alemão, Francês, Sueco,<br>Finlandês, Dinamarquês, Norueguês, Holandês,<br>Inglês do Reino Unido, Alemão da Suíça,<br>Holandês da Bélgica, Francês do Canadá,<br>Francês da Suíça, Francês da Bélgica          |
| NS-x86-0000-e-032-020-03.BOM | Inglês dos EUA., Alemão da Suíça, Espanhol,<br>Francês da Bélgica, Francês da Suíça, Italiano da<br>Suíça, Italiano, Holandês da Bélgica, Português,<br>Inglês do Reino Unido, Alemão, Holandês,<br>Francês, Francês do Canadá |
| NS-x86-2200-e-032-010-01.BOM | Inglês dos EUA, Espanhol da América Latina,<br>Francês do Canadá, Português do Brasil, Inglês<br>do Reino Unido, Francês da Suíça, Francês da<br>Bélgica                                                                       |
| NS-x86-2200-e-032-010-02.BOM | Inglês dos EUA, Alemão, Francês, Sueco,<br>Finlandês, Dinamarquês, Norueguês, Holandês,<br>Inglês do Reino Unido, Alemão da Suíça,<br>Holandês da Bélgica, Francês do Canadá,<br>Francês da Suíça, Francês da Bélgica          |
| NS-x86-2200-e-032-010-03.BOM | Inglês dos EUA, Alemão da Suíça, Espanhol,<br>Francês da Bélgica, Francês da Suíça, Italiano da<br>Suíça, Italiano, Holandês da Bélgica, Português,<br>Inglês do Reino Unido, Alemão, Holandês,<br>Francês, Francês do Canadá  |

Tabela 17. Arquivos flash (também chamados como arquivos BOM)

Os seguintes estão disponíveis independente do arquivo flash que você escolha:

- Suporte ao idioma para o teclado básico
- Mensagens que são traduzidas para o inglês americano

### Avisos

Estas informações foram desenvolvidas para produtos e serviços oferecidos nos Estados Unidos. A IBM pode não oferecer os produtos, serviços e recursos discutidos neste documento em outros países. Consulte seu representante IBM local para saber quais são os produtos e serviços disponíveis em sua área. Qualquer referência a um produto IBM, programa, ou serviço não é planejado no estado ou implica que apenas o produto, programa ou serviço IBM possa ser utilizado. Qualquer produto, programa ou serviço com funcionalidade equivalente, que não infrinja quaisquer direitos de propriedade intelectual da IBM pode ser usado ao invés. Contudo, cabe ao usuário a responsabilidade de avaliar e testar a operação de qualquer produto, programas ou serviços que não sejam da IBM.

Pode ser que a IBM tenha patentes ou pedidos pendentes de patente que tratem do assunto descrito neste documento. O fornecimento deste documento não concede nenhum tipo de licença em relação a tais patentes. Perguntas sobre licenças podem ser enviadas por escrito ao:

Gerente de Relações Comerciais e Industriais da IBM do Brasil Av. Pasteur, 138/146 22290-240 Botafogo - RJ Brasil.

O seguinte parágrafo não se aplica ao Reino Unido ou qualquer outro país onde tais fornecimentos sejam inconsistentes com as lei locais: A INTERNATIONAL BUSINESS MACHINES CORPORATION FORNECE ESTA PUBLICAÇÃO "COMO É" SEM GARANTIA DE QUALQUER TIPO, EXPRESSA OU IMPLÍCITA, INCLUINDO, MAS NÃO LIMITADA À, AS GARANTIAS IMPLICADAS DE NÃO INFRINGIMENTO, COMERCIALIZAÇÃO, OU AJUSTES PARA UM PROPÓSITO PARTICULAR. Alguns estados não aceitam ressalvas contra garantias explícitas ou implícitas em certas transações; conseqüentemente, esta declaração pode não aplicar-se a você.

As informações fornecidas podem conter imprecisões técnicas ou erros tipográficos. Periodicamente, elas sofrem alterações, que passam a ser incorporadas nas novas edições da publicação. A IBM pode aprimorar e modificar tanto os produtos quanto os programas descritos nesta publicação a qualquer momento, sem aviso prévio.

As referências encontradas nos sites web que não sejam da IBM são fornecidas apenas por motivo de praticidade e, de modo algum, servem para endossá-los. Os materiais naqueles sites Web não fazem parte dos materiais para este produto IBM, e o uso destes sites Web estão sob o seu risco próprio.

As informações sobre produtos que não são da IBM foram cedidas por seus respectivos fornecedores, materiais de divulgação ou outras fontes públicas. A IBM não efetuou testes com aqueles produtos e não pode confirmar a exatidão do desempenho, compatibilidade, ou qualquer outra reclamação relacionada aos produtos não-IBM. Dúvidas quanto funções de produtos que não são da IBM devem ser endereçadas aos seus respectivos fornecedores.

Todas as declarações que digam respeito a decisões ou intenções futuras da IBM estão sujeitas a alteração e cortes sem aviso prévio, representando meramente metas e objetivos.

Fotografias e ilustrações coloridas podem não aparecer para quem estiver lendo estas informações a partir de uma cópia eletrônica.

Os desenhos e as especificações contidos aqui não devem ser reproduzidos total ou parcialmente sem a permissão por escrito da IBM.

A IBM preparou esta publicação para ser usada pela equipe do cliente na operação e no planejamento das máquinas específicas indicadas. A IBM não faz nenhuma representação específica a nenhum outro propósito.

Na qualidade de Parceira do Energy Star, a IBM determinou que os clientes básicos do Type 8363 respeitem as diretrizes do Programa Energy Star, visando o uso eficiente da energia.

### **Projeto Ambiental**

Os esforços ambientais empreendidos no projeto deste produto representam o compromisso da IBM para com uma qualidade cada vez melhor de seus produtos e processos. Algumas destas realizações incluem:

- A eliminação do uso de produtos químicos de Classe I, responsáveis pela destruição do ozônio, do processo de fabricação
- Redução dos resíduos de fabricação
- · Aproveitamento eficiente da energia na fabricação dos produtos

O consumo normal de energia pelo cliente básico durante a execução de aplicações é de, aproximadamente, 18 Watts. Para obter maiores informações, entre em contato com o representante de conta da IBM.

### Reciclagem e Destinação Final dos Produtos

Você pode reciclar componentes, como partes estruturais e cartões de circuito, se dispuser de instalações apropriadas para esse fim. A IBM habitualmente não coleta nem recicla produtos IBM usados de seus clientes dos Estados Unidos, a não ser os produtos que fazem parte de programas de troca. Há empresas especializadas em desmontar, reutilizar, reciclar ou descartar produtos eletrônicos. Entre em contato com um representante de conta da IBM para obter maiores informações a esse respeito.

Este cliente básico IBM possui placas de circuito com solda de chumbo. Antes de descartar a unidade, retire dela tais placas, as quais devem receber a destinação prevista pelos regulamentos locais ou então ser recicladas, quando se dispuser de instalações para esse fim.
#### Marcas

Os termos a seguir são marcas da International Business Machines Corporation nos Estados Unidos e/ou em outros países:

AS/400 IBM NetVista Network Station S/390 Wake on LAN

Java<sup>™</sup>, e todas as marcas baseadas em Java, e logotipos, são marcas, ou marcas registradas da Sun Microsystems, Inc. nos Estados Unidos da América, outros países, ou ambos.

Microsoft<sup>®</sup>, Windows, Windows NT e o logotipo do Windows são marcas da Microsoft Corporation nos Estados Unidos e/ou em outros países.

#### Avisos sobre Emissão Eletrônica

A seguinte instrução aplica-se a este produto IBM. A instrução para outros produtos da IBM planejados para o uso com este produto aparecerá nos manuais que os acompanham.

#### Instrução Federal Communications Commission (FCC)

Este equipamento foi testado e aprovado segundo os critérios estabelecidos para dispositivos digitais da Classe B, em conformidade com a Parte 15 das Normas da FCC. Esses critérios têm a finalidade de assegurar um nível adequado de proteção contra interferências prejudiciais, quando o equipamento estiver funcionando em ambiente residencial. Este equipamento gera, utiliza e pode emitir energia de freqüência de rádio e, se não for instalado e utilizado de acordo com o manual de instruções, pode provocar interferências prejudiciais à comunicação por rádio. No entanto, não existem garantias de que não ocorrer interferência em uma determinada instalação. Se este equipamento causar interferência prejudicial à recepção de rádio ou televisão, o que pode ser determinado ligando e desligando o equipamento, recomenda-se que o usuário tente eliminar a interferência adotando uma ou mais das seguintes medidas:

- Mudar a posição ou o local de instalação da antena receptora.
- Aumentar a distância entre o equipamento e o receptor.
- Conectar o equipamento a uma tomada localizada em um circuito diferente daquele ao qual o receptor est conectado.
- Consultar um revendedor autorizado IBM um representante de marketing IBM.

Para atender aos critérios de emissão estabelecidos pela FCC, deve-se utilizar cabos e conectores apropriadamente encapados e aterrados, em conformidade com o padrão IEEE 1284-1994. A IBM não se responsabiliza por qualquer interferência na recepção de r dio ou televisão provocada pela utilização de cabos e conectores não recomendados ou por alterações ou modificações não autorizadas efetuadas neste equipamento. Alterações ou modificações não autorizadas podem cancelar a autorização do usuário para operar o equipamento. Este dispositivo está em conformidade com a Parte 15 das Normas da FCC. A operação está sujeita a estas duas condições: (1) este equipamento não pode provocar interferência prejudicial

e(2) este equipamento deve aceitar qualquer interferência prejudicial recebida, inclusive as que possam provocar operação indesejada.

## Glossário de abreviações

## Α

AC. Corrente AlternadaARP. Protocolo de Resolução de Endereços

## В

BOM. Bill of Material (Lista dos Materiais)BOOTP. Protocolo de Partida

## С

CD. Disco Compacto

CRU. Unidade Substituível pelo Cliente

Cxx. Modelo de Thin Client Express

## D

DBCS. Conjunto de Caracteres de Duplo Byte

d.d.d.d. Formato de endereço IP

DC. Corrente Contínua

**DCE.** Data Communications Equipment (Equipamento de Comunicações de Dados)

DDC. Canal de Dados de Exibição

DDC2B. Canal de Dados de Exibição (versão 2B)

DHCP. Protocolo de Configuração de Host Dinâmico

DIMM. Módulo Duplo de Memória Em Linha

DMA. Acesso Direto à Memória

DNS. Servidor de Nomes de Domínio

**DPMS.** Display Power Management Signaling (Sinalização do Gerenciamento de Força do Vídeo)

**DTE.** Data Terminal Equipment (Equipamento de Terminal de Dados)

## F

FAX. Fac-símile

FCC. Comissão Federal de Comunicação

FTP. Protocolo de Transferência de Arquivos

FRU. Unidade Substituível de Campo

## Η

HTTP. Protocolo de Transferência de Hipertexto

Hz. Hertz ou ciclos por segundo

#### 

**IBM.** International Business Machines

ICA. Arquitetura de Computação Independente

**ICMP.** Protocolo de Mensagens de Controle da Internet

ISO. International Organization for Standardization

ID. Identificação

IEEE. Institute of Electrical and Electronics Engineers

IP. Protocolo da Internet

IRQ. Pedido de Interrupção

#### L

LA. América Latina

LAN. Rede Local

LED. Diodo Emissor de Luz

LLC. Controle da Ligação Lógica

#### Μ

MAC. Controle de Acesso Médio

Mb. Megabit

MB. Megabyte

MHz. Megahertz

MTU. Unidade de Transmissão Máxima

#### Ν

N2200e. IBM NetVista Thin Client Express

NFS. Servidor de Arquivos da Rede

NS. Network Station

NSB. Inicialização do Network Station

**NSBXXXXX.** Network Station Mensagem de inicialização com número de identificação (XXXXX)

NSM. Network Station Manager

**NVRAM.** Memória de Acesso Aleatório Não Volátil (também conhecida como definições locais)

## 0

**OS.** Sistema Operacional

#### Ρ

PC. Computador Pessoal

POST. Teste Automático de Inicialização

PPP. Protocolo Ponto-a-Ponto

## R

- RAM. Memória de Acesso Aleatório
- RAP. Protocolo de Autenticação Remota

RIF. Campo de Informações de Roteamento

RFS. Sistema Remoto de Arquivos

## S

**SDRAM.** Memória Dinâmica Síncrona de Acesso Aleatório

SNMP. Protocolo de Gerenciamento de Rede Simples

## Т

TCM. Thin Client Manager

**TCP/IP.** Protocolo de Controle da Transmissão / Protocolo da Internet

TFTP. Protocolo de Transferência de Arquivos Triviais

TSE. Windows NT Server 4.0, Terminal Server Edition

## U

UDP. Protocolo de Datagrama de Usuário

UK. Reino Unido

URL. Meio Localizador Padrão

**US.** Estados Unidos

- USB. Barramento Serial Universal
- 66 IBM NetVista N2200e Thin Client Express

UTP. Par Trançado Não-blindado

#### V

V. Volts

- VESA. Associação de Padrões Eletrônicos de Vídeo
- VGA. Matriz Gráfica do Vídeo
- VM. Máquina Virtual
- VT. Terminal Virtual

#### W

- WAN. Rede Remota
- WBT. Terminal Baseado no Windows
- WOL. Wake On LAN
- WWW. World Wide Web

## Índice Remissivo

#### Α

acesso configurando as definições iniciais do modem o programa para discagem de PPP 20 pré-requisitos para utilizar o PPP 19 acesso de discagem pré-requisitos para utilizar o PPP 19 acesso de discagem PPP, pré-requisitos para utilizar 19 arquivo BOM, escolhendo um 59 arquivo flash, escolhendo um 59 atualização atualização de software de uma estação de trabalho 25 usando o Configuration Tool para executar uma atualização de software 25 usando o TCM para executar uma atualização de software 26 atualização de software em uma estação de trabalho 25 usando o Configuration Tool para executar uma atualização de software 25 usando o TCM para executar uma atualização de software 26 atualizando a memória 49

## С

cabos de rede 3 cartão CompactFlash 51 CD instalando os utilitários a partir do CD NetVista Thin Client Utilities 14 componentes de hardware 45, 46, 48 conectores hardware 3 configuração preparando a estação de trabalho para o programa para discagem de PPP 20 configurando N2200e 9 usando o Configuration Tool 11 usando o Setup Utility 9 configurando as definições iniciais do modem para o acesso ao programa para discagem de PPP 20 configurando uma estação de trabalho para o programa para discagem de PPP 19 Configuration Tool 11 acessando 12 usando a ferramenta de configuração para executar uma atualização de software em uma estação de trabalho 25 consumo de energia 4

#### D

definições configurando as definições iniciais do modem para o acesso ao programa para discagem de PPP 20 definições do modem para o acesso ao programa para discagem de PPP 20 definições iniciais do modem para o acesso ao programa para discagem de PPP, configurando 20 desativando a recuperação de ponto de flash em uma estação de trabalho 29 detectação de problemas problemas com o programa para discagem de PPP 23 detectando os problemas 33 devolvendo os componentes de hardware 48

#### Ε

especificações do monitor 55 estação de trabalho alterando a imagem flash 25 ativando a recuperação de ponto de flash 27 configurando para o programa para discagem de PPP 19 desativando a recuperação de ponto do flash 29 executando uma atualização de software 25 gerenciamento remoto 17 preparando para a configuração PPP 20 programa para discagem de PPP para Thin Client Express 19 recuperação de ponto do flash 27 recuperando a imagem flash 26 recuperando a imagem na estação de trabalho onde foi inicializado o ponto 28 usando o Configuration Tool para executar uma atualização de software 25 usando o Setup Utility para recuperar a imagem flash 29 usando o TCM para executar uma atualização de software 26 usando o TCM para recuperar a imagem flash 31 estação de trabalho onde foi iniciado o ponto recuperando a imagem 28

#### F

fazendo a manutenção e a reconfiguração dos parâmetros do programa para discagem de PPP 22 fazendo o download dos utilitários a partir do site web NetVista Thin Client 14 flash

escolhendo um arquivo flash 59

#### G

gerenciando o seu Thin Client Express remotamente 17

#### Η

hardware atualizando a memória 49 cabos de comunicação 3 cartão CompactFlash 51 componentes 45 conectores 3 configurando 5 consumo de energia 4 devolvendo os componentes 48 dispositivos USB 4 especificações do monitor 4 ethernet 3 fazendo o upgrade da memória 4 freqüência de atualização 4 imagem do bloco de inicialização 53 indícios de problema 33 informações detalhadas 3 memória 49 padrão 3 portas 3 procedimentos de hardware 4 redução de energia 4 resolução de vídeo 4 resolvendo os problemas 33 solicitando peças de substituição 46 substituindo a unidade lógica 45 substituindo os componentes 45 tipo e modelo 3 verificando os problemas 33

imagem

alterando a imagem flash de uma
estação de trabalho 25
usando a recuperação de ponto para
recuperar o flash 27

imagem do bloco de inicialização 53
recuperando 53
imagem flash

alterando a imagem flash de uma
estação de trabalho 25
recuperando 26
usando a recuperação de ponto para
recuperar a imagem flash 27
usando o Setup Utility para recuperar
a imagem flash 29

imagem flash (continuação) usando o TCM para recuperar a imagem flash 31 imagens usando o programa para discagem de PPP para acessar as imagens flash 23 imagens flash usando o programa para discagem de PPP para acessar 23 instalando utilitários de gerenciamento 13 utilitários do CD NetVista Thin Client Utilities 14 instalando os utilitários de gerenciamento do NetVista Thin Client a partir do site web 14 introdução 1

#### J

janela programa para discagem, aprendendo sobre o 22 janela programa para discagem NC, aprendendo sobre o 22

#### L

ligando 7 seqüência de inicialização 7

## Μ

monitor especificações 4 freqüência de atualização 4 resolução de vídeo 4

## Ν

N2200e cartão CompactFlash 51 componentes de hardware 45, 46, 48 compreendendo 1 configurando 5,9 devolvendo os componentes 48 encomendando peças de substituição 46 gerenciamento remoto 17 hardware 3 imagem do bloco de inicialização 53 instalando os utilitários de gerenciamento 13 memória 49 problemas de hardware 33 seqüência de inicialização 7 substituição do componentes de hardware 45 substituindo os componentes de hardware 45 NetVista Thin Client site web 14

#### 0

Operations Utility instalando 13 Operations Utility (continuação) usando o TCM para executar uma atualização de software em uma estação de trabalho 26 usando o TCM para recuperar a imagem flash de uma estação de trabalho 31

### Ρ

parâmetros fazendo a manutenção e a reconfiguração dos parâmetros do programa para discagem de PPP 22 parâmetros do programa para discagem de PPP fazendo a manutenção e a reconfigurando 22 pinos conectores 57 pinos do conector 3 PPP pré-requisitos para utilizar 19 pré-requisitos para utilizar o acesso de discagem PPP 19 problemas detecção de problemas com o programa para discagem de PPP 23 problemas de hardware códigos de erro e de mensagens de texto 40 defeito visível de hardware 34 Indicações do LED 38 seqüências do bip de áudio 37 programa para discagem configurando as definições iniciais do modem para acesso PPP 20 configurando uma estação de trabalho para PPP 19 detecção de problemas com o PPP 23 fazendo a manutenção e a reconfiguração dos parâmetros do programa para discagem de PPP 22 iniciando o PPP 21 PPP 19 preparando uma estação de trabalho para PPP 20 Usando o programa para discagem de PPP para acessar as imagens flash 23 programa para discagem de PPP configurando as definições iniciais do modem para 20 configurando uma estação de trabalho para 19 detecção de problemas 23 iniciando o 21 para as estações de trabalho do Thin Client Express 19

preparando uma estação de trabalho para 20 usando para acessar as imagens flash 23

#### R

reconfigurando os parâmetros do programa para discagem de PPP 22 recuperação ativando a recuperação de ponto de flash 27 desativando a recuperação de ponto do flash 29 ponto de flash 27 recuperando a imagem flash 28 usando o Setup Utility para recuperar a imagem flash de uma estação de trabalho 29 usando o TCM para recuperar a imagem flash de uma estação de trabalho 31 recuperação de flash 26 ativando a recuperação de ponto de flash 27 desativando a recuperação de ponto do flash 29 recuperação de ponto do flash 27 ativando 27 desativando 29 recuperando a imagem flash de uma estação de trabalho 26 recursos do hardware dispositivos USB 4 upgrade de memória 4 remoto Gerenciando o seu Thin Client Express remotamente 17 resolvendo os problemas 33

## S

seqüência de inicialização 7 Service Utility 13 Setup Utility 9 menu de exemplo 9 navegação 10 recuperando a imagem flash de uma estação de trabalho 29 site web NetVista Thin Client 14 site web para NetVista Thin Client Utilities 14 solicitando peças de substituição 46 substituindo os componentes de hardware 45

#### Т

Thin Client Express cartão CompactFlash 51 componentes de hardware 45, 46, 48 compreendendo 1 configurando 5, 9 devolvendo os componentes 48 gerenciamento remoto 17 hardware 3 imagem do bloco de inicialização 53 instalando utilitários de gerenciamento 13 memória 49 problemas de hardware 33 Thin Client Express *(continuação)* programa para discagem de PPP para 19 seqüência de inicialização 7 solicitando peças de substituição 46 substituição do componentes de hardware 45 substituindo os componentes de hardware 45 Thin Client Manager Operations Utility

usando o TCM para executar uma atualização de software em uma estação de trabalho 26 usando o TCM para recuperar a imagem flash de uma estação de trabalho 31

## U

```
utilitário
configuração 9
operações 13
serviço 13
utilitários
instalando a partir do CD NetVista
Thin Client Utilities 14
```

## V

verificando os problemas 33

## W

Windows 2000 Advanced Server 13
Windows 2000 Professional 13
Windows 2000 Server 13
Windows NT Server 4.0 13
Windows NT Server 4.0 Terminal Server Edition (TSE) 13
Windows NT Workstation 4.0 13

## **Comentários do Leitor**

NetVista<sup>™</sup> Referência N2200e Thin Client Express Setembro 2000 Para ler ou imprimir a última atualização, acesse o http://www.ibm.com/nc/pubs

Publicação Nº S517-7077-01

Neste formulário, faça-nos saber sua opinião sobre este manual. Utilize-o se encontrar algum erro, ou se quiser externar qualquer opinião a respeito (tal como organização, assunto, aparência...) ou fazer sugestões para melhorá-lo.

Para pedir publicações extras, fazer perguntas ou tecer comentários sobre as funções de produtos ou sistemas IBM, fale com o seu representante IBM.

Quando você envia seus comentários, concede direitos, não exclusivos, à IBM para usá-los ou distribuí-los da maneira que achar conveniente, sem que isso implique em qualquer compromisso ou obrigação para com você.

Não se esqueça de preencher seu nome e seu endereço abaixo, se deseja resposta.

Comentários:

Nome

Endereço

Companhia ou Empresa

Telefone

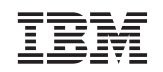

Centro Industrial IBM do Brasil Centro de Traduções Caixa Postal, 70 13001-970

# IBM

S517-7077-01

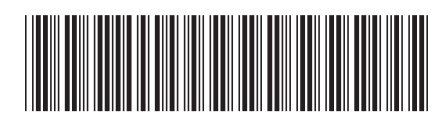